# TU0775 Tutorial PolarFire FPGA: Building a Mi-V Processor Subsystem

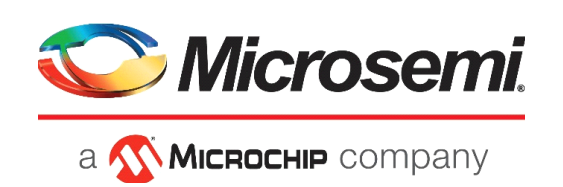

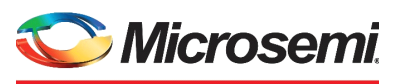

a 🔨 MICROCHIP company

Microsemi Headquarters

One Enterprise, Aliso Viejo, CA 92656 USA Within the USA: +1 (800) 713-4113 Outside the USA: +1 (949) 380-6100 Sales: +1 (949) 380-6136 Fax: +1 (949) 215-4996 Email: sales.support@microsemi.com www.microsemi.com

©2019 Microsemi, a wholly owned subsidiary of Microchip Technology Inc. All rights reserved. Microsemi and the Microsemi logo are registered trademarks of Microsemi Corporation. All other trademarks and service marks are the property of their respective owners. Microsemi makes no warranty, representation, or guarantee regarding the information contained herein or the suitability of its products and services for any particular purpose, nor does Microsemi assume any liability whatsoever arising out of the application or use of any product or circuit. The products sold hereunder and any other products sold by Microsemi have been subject to limited testing and should not be used in conjunction with mission-critical equipment or applications. Any performance specifications are believed to be reliable but are not verified, and Buyer must conduct and complete all performance and other testing of the products, alone and together with, or installed in, any end-products. Buyer shall not rely on any data and performance specifications or parameters provided by Microsemi. It is the Buyer's responsibility to independently determine suitability of any products and to test and verify the same. The information provided by Microsemi hereunder is provided "as is, where is" and with all faults, and the entire risk associated with such information is entirely with the Buyer. Microsemi does not grant, explicitly or implicitly, to any party any patent rights, licenses, or any other IP rights, whether with regard to such information itself or anything described by such information. Information provided in this document is proprietary to Microsemi, and Microsemi reserves the right to make any changes to the information in this document or to any products and services at any time without notice.

#### **About Microsemi**

Microsemi, a wholly owned subsidiary of Microchip Technology Inc. (Nasdaq: MCHP), offers a comprehensive portfolio of semiconductor and system solutions for aerospace & defense, communications, data center and industrial markets. Products include high-performance and radiation-hardened analog mixed-signal integrated circuits, FPGAs, SoCs and ASICs; power management products; timing and synchronization devices and precise time solutions, setting the world's standard for time; voice processing devices; RF solutions; discrete components; enterprise storage and communication solutions, security technologies and scalable anti-tamper products; Ethernet solutions; Power-over-Ethernet ICs and midspans; as well as custom design capabilities and services. Learn more at www.microsemi.com.

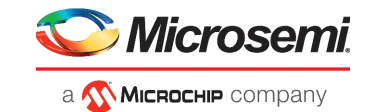

# Contents

| 1 | Revisi<br>1.1<br>1.2<br>1.3<br>1.4<br>1.5 | on History                                       | <b>1</b><br>1<br>1<br>1 |
|---|-------------------------------------------|--------------------------------------------------|-------------------------|
| 2 | Buildir                                   | ng a Mi-V Processor Subsystem                    | 2                       |
| _ | 21                                        | Requirements                                     | 2                       |
|   | 2.2                                       | Prereguisites                                    | 2                       |
|   | 2.3                                       | Design Description                               | 3                       |
|   |                                           | 2.3.1 Fabric RAMs Initialization                 | 3                       |
|   | 2.4                                       | Creating a Mi-V Processor Subsystem              | 4                       |
|   |                                           | 2.4.1 Creating a Libero Project                  | 4                       |
|   |                                           | 2.4.2 Creating a New SmartDesign Component       | 5                       |
|   |                                           | 2.4.3 Instantiating IP Coles in SmartDesign      | 9                       |
|   |                                           | 2.4.5 Generating SmartDesign Component           | 4                       |
|   |                                           | 2.4.6 Managing Timing Constraints                | 4                       |
|   |                                           | 2.4.7 Running the Libero Design Flow             | 5                       |
| 3 | Buildir                                   | ng the User Application Using SoftConsole        | 5                       |
|   | 3.1                                       | Creating a Mi-V SoftConsole Project              | 5                       |
|   | 3.2                                       | Downloading the Firmware Drivers                 | 7                       |
|   | 3.3                                       | Importing the Firmware Drivers                   | 9                       |
|   | 3.4                                       | Creating the main.c File                         | 1                       |
|   | 3.5                                       | Mapping Firmware Drivers and the Linker Script   | 2                       |
|   | 3.6                                       | Mapping Memory and Peripheral Addresses          | 8                       |
|   | 3.7                                       | Setting the UART Baud Rate                       | 0                       |
|   | 3.8                                       | Building the Mi-V Project                        | 0                       |
|   | 3.9                                       | Debugging the User Application Using SoftConsole | 1                       |
|   | 3.10                                      | Debugging the User Application from DDR3 Memory  | 7                       |
| 4 | Apper                                     | ndix                                             | 3                       |
|   | 4.1                                       | References                                       | 8                       |

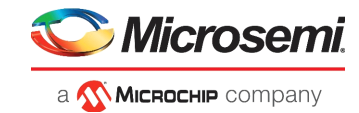

# **Figures**

| Figure 1  | Download New Cores Option                                             | 3         |
|-----------|-----------------------------------------------------------------------|-----------|
| Figure 2  | Block Diagram                                                         | 3         |
| Figure 3  | New Project Details                                                   | 4         |
| Figure 4  | Device Selection                                                      | 5         |
| Figure 5  | Create New SmartDesign                                                | 5         |
| Figure 6  | Mi-V Configuration                                                    | 6         |
| Figure 7  | CoreAXI/Interconnect Configurator – Bus Configuration Section         | 6         |
| Figure 8  | CoreAXI/Interconnect - Master() and Master1 Configurations            | 7         |
| Figure 9  | CoreAXI/Interconnect Configurator – Slaven Configuration              | 7         |
| Figure 10 | CoreAXI/Interconnect Configurator – Slavet Configuration              | 2<br>Q    |
| Figure 11 | CoreAXI/Interconnect Configurator – Slave? Configuration              | Q<br>Q    |
| Figure 12 | Crossbar Configuration and Enabling Master Write Access Sattings      | 0         |
| Figure 12 | Enable Master Paed Assess Settings                                    | 9         |
| Figure 13 |                                                                       | 9         |
|           | PF_SRAM_ARDE_AAI CONIIguialoi                                         |           |
| Figure 15 |                                                                       | 0         |
| Figure 16 | DDR3 General Configuration                                            |           |
| Figure 17 | DDR3 Controller Configuration                                         | 2         |
| Figure 18 |                                                                       | 3         |
| Figure 19 | CoreAPB3 Configuration                                                | 4         |
| Figure 20 | CoreGPIO Configuration                                                | 5         |
| Figure 21 | CoreSPI Configuration                                                 | 6         |
| Figure 22 | CCC Configurator Clock Options PLL Tab1                               | 7         |
| Figure 23 | CCC Configurator Output Clocks Tab 1                                  | 8         |
| Figure 24 | INIT_MONITOR Configuration 1                                          | 8         |
| Figure 25 | PROC_SUBSYSTEM with All Components Instantiated1                      | 9         |
| Figure 26 | Connection Method                                                     | 9         |
| Figure 27 | Mi-V Subsystem Connected                                              | 20        |
| Figure 28 | Edit Slices Window                                                    | 23        |
| Figure 29 | AHBLite_0 Peripherals Address Map                                     | 23        |
| Figure 30 | APB3_0 Peripherals Address Map                                        | 24        |
| Figure 31 | Generate Component Icon                                               | 24        |
| Figure 32 | Derive Constraints Button                                             | 24        |
| Figure 33 | Derived Constraints                                                   | 25        |
| Figure 34 | I/O Attributes                                                        | 26        |
| Figure 35 | Edit with I/O Editor Option                                           | 26        |
| Figure 36 | Port View                                                             | 26        |
| Figure 37 | I/O Editor Design View – DDR3 Selection                               | 26        |
| Figure 38 | Memory View [active] Tab with DDR3 Subsystem Placement                | 7         |
| Figure 39 | DDR3 0 Placed                                                         | <br>7     |
| Figure 40 | Fabric RAMs Tab                                                       | 20        |
| Figure 41 | Edit Eabric RAM Initialization Client Dialog Box                      | 20.       |
| Figure 42 | Import Memory File Dialog Box                                         | 20        |
| Figure 13 | Eabric PAMs Tab - Apply Button                                        | 20        |
| Figure 40 | Posicial Anticipation Data                                            | .9<br>20  |
| Figure 44 | SDI Flack Tak                                                         | 21        |
| Figure 45 | COM Dort Number 2                                                     | וי<br>רי  |
| Figure 40 | Connection Type Selection                                             | )Z        |
| Figure 47 | Dufficulturing the Selection                                          | )∠<br>22  |
| Figure 40 | Full F Conniguration         3           Halle World String         3 | ).<br>∧ ( |
| Figure 49 | Hello World String After the Board is Dever Cycled                    | )4<br>∧ 4 |
| Figure 50 | Merkensee Leureber                                                    | )4<br>)/  |
| Figure 51 | Workspace Launcher                                                    | 5         |
| Figure 52 |                                                                       | 15        |
| Figure 53 |                                                                       | 56        |
| ⊢ıgure 54 | Select Configurations Dialog Box                                      | 6         |

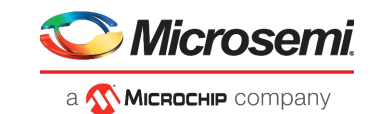

| Figure 55 | Empty Mi-V Project                                            | 37         |
|-----------|---------------------------------------------------------------|------------|
| Figure 56 | Einpty Mi-V Troject                                           | 38         |
| Figure 57 |                                                               | 38         |
| Figure 58 | Corel IARTanh Files Report                                    | 38         |
| Figure 50 | CoreGPIO Files Report                                         | 30<br>30   |
| Figure 60 | CoreSPI Driver Files Report                                   | 30         |
| Figure 61 |                                                               | 30         |
| Figure 62 | Import Dialog Box                                             | 10         |
| Figure 63 | Import Dialog Box                                             | 40<br>40   |
| Figure 64 | main c File Creation                                          | 40<br>// 1 |
| Figure 65 |                                                               | 71<br>//1  |
| Figure 66 |                                                               | + i<br>イン  |
| Figure 67 |                                                               | +2<br>12   |
| Figure 68 | Target Processor Tool Settings                                | +2<br>/2   |
| Figure 60 | CNILL PISC V Cross C Compiler Tool Settings                   | 40         |
| Figure 70 | Add Directory Bath Dialog Box                                 | 44<br>11   |
| Figure 70 |                                                               | 44<br>15   |
| Figure 72 | Tool Softings Tob with CoroCPIO Both Added                    | 45<br>45   |
| Figure 72 | Tool Settings Tab After Successful Mapping                    | 40         |
| Figure 73 | Selecting the Linker Second Mapping                           | 40         |
| Figure 74 |                                                               | 40         |
| Figure 75 |                                                               | +1<br>10   |
| Figure 70 | Linker Serint                                                 | 40         |
| Figure 77 | Linker Script                                                 | 49         |
| Figure 70 | System Clock Frequency Definition                             | 49<br>50   |
| Figure 79 |                                                               | 50         |
| Figure 80 |                                                               | 50         |
| Figure 01 | Create manage and run configurations Window. Main Tab         | 51         |
| Figure 62 | Mil/ uprt blipky of Soloction                                 | 31<br>52   |
| Figure 03 | Miv_uait_bilitiky.ell Selection                               | 52<br>52   |
| Figure 04 | Create, manage, and full configurations window – Debugger Tab | 55         |
| Figure 05 | Confirm Derengetive Switch Dieleg Pey                         | 54         |
| Figure 60 |                                                               | 54         |
| Figure 87 |                                                               | 55         |
| Figure 88 | Resume Application Execution                                  | 55         |
| Figure 69 |                                                               | 55         |
| Figure 90 |                                                               | 50         |
| Figure 91 | Vallable Values                                               | 30<br>57   |
| Figure 92 | RAINI SIAILAUULESS PALAIHELEIS                                | 57<br>57   |
| Figure 93 | ראטעשעט אווטוו פאדע איז איז איז איז איז איז איז איז איז איז   | 57         |

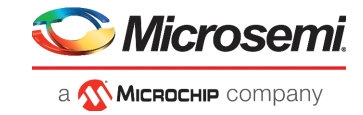

# **Tables**

| Table 1 | Tutorial Requirements               | . 2 |
|---------|-------------------------------------|-----|
| Table 2 | CCC 0 0 Pin Connections             | 20  |
| Table 3 | DEBUG_TARGET Pin Connections        | 21  |
| Table 4 | AXI4_Interconnect_0 Pin Connections | 22  |
| Table 5 | APB3_0 Pin Connections              | 22  |
| Table 6 | Jumper Settings                     | 31  |

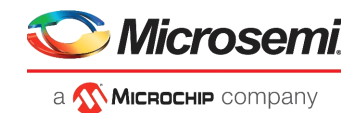

# 1 Revision History

The revision history describes the changes that were implemented in the document. The changes are listed by revision, starting with the current publication.

## 1.1 Revision 5.0

The following is a summary of the changes made in this revision.

- Updated for Libero SoC v12.2.
- Removed Libero SoC and SoftConsole version numbers.

## 1.2 Revision 4.0

The following is a summary of the changes made in this revision.

- Added Fabric RAMs Initialization, page 3.
- The document was updated for Libero SoC v12.0.

## 1.3 Revision 3.0

The following is a summary of the changes made in this revision.

- Added Design Description, page 3.
- The document was updated for Libero SoC PolarFire v2.1.

## 1.4 Revision 2.0

The following is a summary of the changes made in this revision.

- The document was updated for the Mi-V processor upgrade.
- The document was updated for Libero SoC PolarFire v2.0 and SoftConsole v5.2. For more information, see Building the User Application Using SoftConsole, page 35.
- Information about LSRAM initialization from external SPI flash was added. For more information, see Configure Design Initialization Data and Memories, page 27.

## 1.5 Revision 1.0

The first publication of this document.

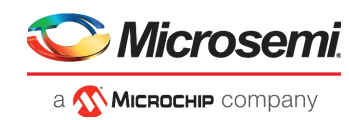

# 2 Building a Mi-V Processor Subsystem

Microchip offers the Mi-V processor IP and software toolchain free of cost to develop RISC-V processorbased designs. RISC-V, a standard open instruction set architecture (ISA) under the governance of the RISC-V foundation, offers numerous benefits, which include enabling the open source community to test and improve cores at a faster pace than closed ISAs.

PolarFire<sup>®</sup> FPGAs support Mi-V soft processors to run user applications. The objective of the tutorial is to build a Mi-V processor subsystem that can execute an application from the designated fabric RAMs initialized from the sNVM/SPI Flash. The tutorial also describes how to build a RISC-V application using SoftConsole and run it on a PolarFire Evaluation Board.

## 2.1 Requirements

The following table lists the tutorial requirements for building a Mi-V processor subsystem.

| Requirement                                                                                                    | Version                                                                                                    |
|----------------------------------------------------------------------------------------------------|----------------------------------------------------------------------------------------------------|
| Hardware                                                                                                    |                                                                                                    |
| Host PC                                                                                                    | Windows 7, 8.1, or 10                                                                                                  |
| POLARFIRE-EVAL-KIT (MPF300TS-FCG1152I)<br>– PolarFire Evaluation Board<br>– 12 V/5 A AC power adapter and cord<br>– USB 2.0 A to mini-B cable | Rev D or later                                                                                                    |
| Software                                                                                                    |                                                                                                    |
| Libero SoC Design Suite                                                                                                    | See the readme.txt file provided in the design files for all software versions needed to create this reference design. |
| Firmware Catalog <sup>1</sup>                                                                                                    |                                                                                                    |
| SoftConsole                                                                                                    | See the readme.txt file provided in the design files for all software versions needed to create this reference design. |
| PuTTY (serial terminal emulation program)                                                                                                    |                                                                                                    |

#### Table 1 •Tutorial Requirements

1. Firmware catalog is included in the installation package of Libero SoC.

## 2.2 **Prerequisites**

 Download the design files from: http://soc.microsemi.com/download/rsc/?f=mpf\_tu0775\_df

The design files folder contains the following folders:

- **Programming\_Job**: Contains the programming file (.job) for reference
- Solution: Contains the final Libero and SoftConsole projects for reference
- Source: Contains the source files required to complete this tutorial
- Download and install Libero SoC from: https://www.microsemi.com/product-directory/design-resources/1750-libero-soc#downloads
- Download and install SoftConsole from: https://www.microsemi.com/products/fpga-soc/design-resources/design-software/softconsole#downloads

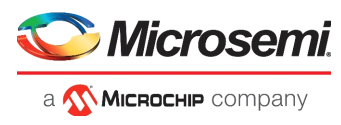

4. From the Libero Catalog, download the latest versions of the IP cores from the warning pop-up as shown in the following figure.

#### Figure 1 • Download New Cores Option

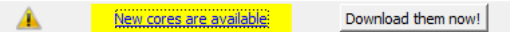

## 2.3 Design Description

The tutorial describes how to create a Mi-V subsystem for executing user applications. The user application can be stored in  $\mu$ PROM, sNVM, or an external SPI flash. At device power-up, the PolarFire System Controller initializes the designated LSRAMs with the user application and releases the system reset. If the user application is stored in SPI Flash, the System Controller uses the SC\_SPI interface for reading the user application from SPI Flash. The given user application prints the UART message "Hello World!" and blinks user LEDs on the board.

The following figure shows the top-level block diagram of the design.

#### Figure 2 • Block Diagram

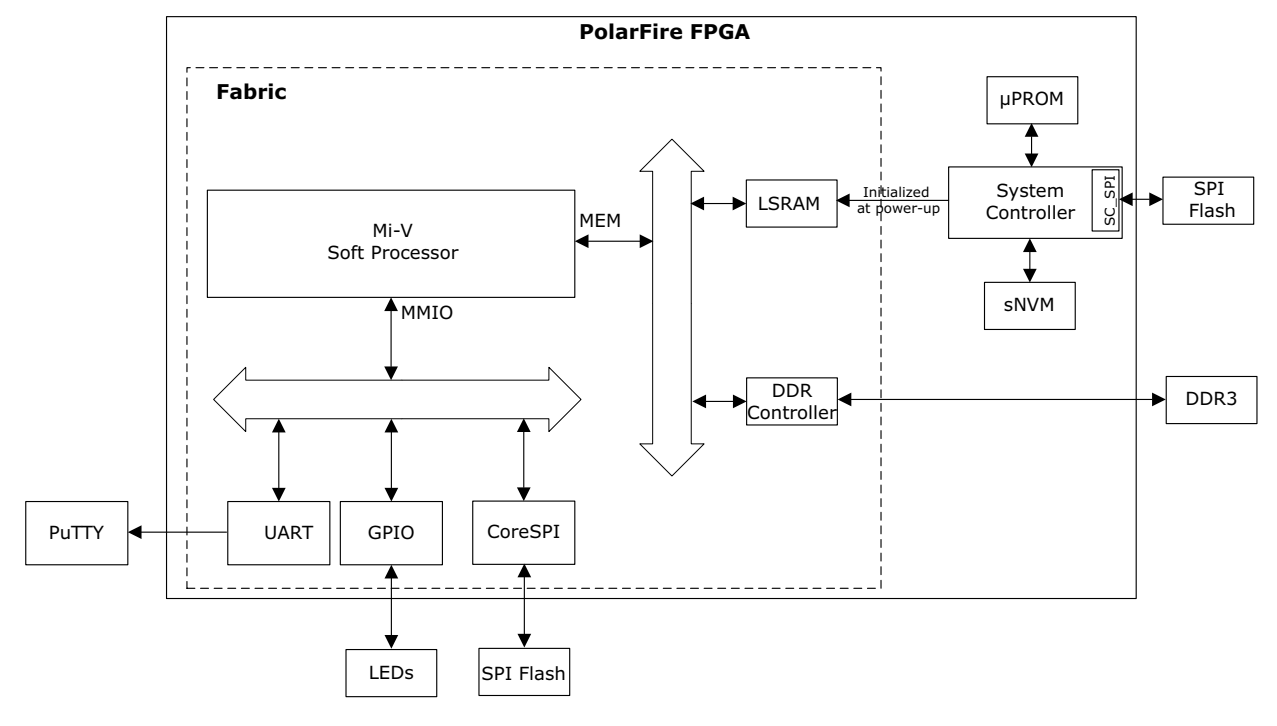

## 2.3.1 Fabric RAMs Initialization

Each logical RAM instance in the design can be initialized from a different source– sNVM, µPROM, or SPI-Flash. The initialization client storage location is configurable. Generate the initialization data to add the initialization clients to the chosen non-volatile memories and program the device. Program SPI-Flash, if chosen as storage location for initialization data. For more information, see Configure Design Initialization Data and Memories, page 27.

**Note:** Libero SmartDesign and configuration screen shots shown in this tutorial are for illustration purpose only. Open the Libero project to see the latest updates and IP versions.

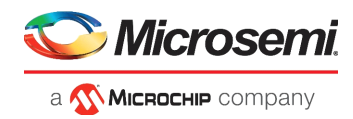

## 2.4 Creating a Mi-V Processor Subsystem

Creating a Mi-V processor subsystem involves:

- Creating a Libero Project, page 4
- Creating a New SmartDesign Component, page 5
- Instantiating IP Cores in SmartDesign, page 5
- Connecting IP Instances in SmartDesign, page 19
- Generating SmartDesign Component, page 24
- Managing Timing Constraints, page 24
- Running the Libero Design Flow, page 25

This section describes all of the steps required to create a Mi-V processor subsystem on a new SmartDesign canvas.

## 2.4.1 Creating a Libero Project

Follow these steps to create a Libero project:

- 1. On the Libero Menu bar, click **Project > New Project**.
- 2. Enter the following details, and click Next.
  - Project name: PF\_Mi\_V\_Tut
  - Project location: For example, F:/Libero Projects
  - Preferred HDL type: Verilog

#### Figure 3 • New Project Details

| 🕑 New project                              |                    |                    |  |                |                |        |        |
|--------------------------------------------|--------------------|--------------------|--|----------------|----------------|--------|--------|
| Project details<br>Specify project details |                    |                    |  |                |                |        |        |
| Project Details                            | Project name:      | PF_Mi_V_Tut        |  |                |                |        |        |
| Device Selection                           | Project location:  | F:/Libero_Projects |  |                |                |        | Browse |
| Device Settings                            | Description:       |                    |  |                |                |        |        |
| Design Template                            | Preferred HDL type | e: Verilog -       |  |                |                |        |        |
| Add HDL Sources                            | E Enable block of  | eauon              |  |                |                |        |        |
| Add Constraints                            |                    |                    |  |                |                |        |        |
|                                            |                    |                    |  |                |                |        |        |
| Help                                       |                    |                    |  | < <u>B</u> ack | <u>N</u> ext > | Einish | Cancel |

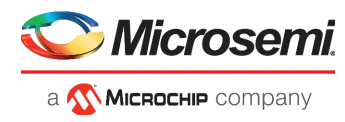

- 3. To choose the PolarFire device present on the PolarFire Evaluation Board, select the following settings in the **Device Selection** window, and click **Next**.
  - Family: PolarFire
  - Die: MPF300TS
  - Package: FCG1152
  - Speed: -1
  - Range: IND
  - Part Number: MPF300TS-1FCG1152I

#### Figure 4 • Device Selection

| Family: PolarFire |     | - Die: N  | MPF300TS | -    | Package: | FCG1152 | •              |     |     |
|-------------------|-----|-----------|----------|------|----------|---------|----------------|-----|-----|
| Speed: -1         |     | •         |          |      | Range:   | IND     | <b>•</b>       |     |     |
|                   |     |           |          |      |          | Deee    | - Chara - 1    |     |     |
|                   |     |           |          |      |          |         |                |     |     |
|                   |     |           |          |      |          | Rese    | t niters       |     |     |
|                   |     |           |          |      |          | Rese    | t filters      |     |     |
| arch part:        |     |           |          |      |          | Kese    |                |     |     |
| arch part:        | DFF | User I/Os | uSRAM    | LSRA | M        | Math    | H-Chip Globals | PLL | DLL |

- 4. In the Device Settings window, click Next to retain the default core voltage and I/O settings.
- 5. In the Add HDL Sources window, click Next to retain the default settings.
- 6. In the Add constraints window, click Import file to import the I/O constraint file.
- 7. In the Import files window, locate the io\_constraints.pdc file in the DesignFiles\_directory\Source\io folder, and double-click it.
- 8. Click Finish.

The Log pane displays a message indicating that the PF\_Mi\_V\_Tut project was created.

## 2.4.2 Creating a New SmartDesign Component

To create a new SmartDesign component:

- 1. In Libero, select File > New > SmartDesign.
- 2. In the **Create New SmartDesign** dialog box, enter **PROC\_SUBSYSTEM** as the name of the new SmartDesign project, as shown in the following figure.

#### Figure 5 • Create New SmartDesign

| Create New SmartD | Design 8 X |
|-------------------|------------|
| Name:             |            |
| PROC_SUBSYSTEM    |            |
| Help              | OK Cancel  |

3. Click OK.

The PROC\_SUBSYSTEM SmartDesign component is created.

## 2.4.3 Instantiating IP Cores in SmartDesign

When an IP core is dragged from the Catalog to SmartDesign, Libero prompts you to name the component, and if applicable, to configure the IP core. After the core is configured, Libero generates the component for that core and instantiates it in SmartDesign.

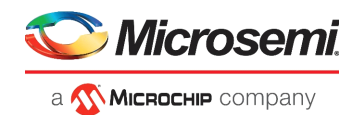

#### 2.4.3.1 Instantiating Mi-V Processor IP

- 1. From the Catalog, drag the Mi-V RV32IMA\_L1\_AXI to SmartDesign. In this tutorial AXI version of the Mi-V core is used for optimum performance.
- 2. In the Create Component dialog box, enter MiV\_AXI as the component name, and click OK.
- 3. In the Configurator, set the following configuration:
  - Set Reset Vector Address -> Upper 16 bits (Hex) to 0x8000 and retain the default setting for Lower 16 Bits (Hex). This is the address the processor will start executing from after a reset. The processor's main memory must be accessible to Mi-V AXI memory interface whose memory-mapped address ranges from 0x80000000 to 0x8FFFFFFF. The Mi-V memory interface supports cached transactions, whereas Mi-V MMIO interface does not support them.
     Set the MASTER TYPE to AXI
  - Set the **MASTER\_TYPE** to **AXI4**.
- 4. Retain the default settings for **MEM\_WID**, and **MMIO\_WID** options.

#### Figure 6 • Mi-V Configuration

| Configuration                                      |   |
|----------------------------------------------------|---|
| Reset Vector Address                               |   |
| Upper 16 bits (Hex) 0x8000 Lower 16 bits (Hex) 0x0 |   |
| AXI Interface                                      | 7 |
| MASTER_TYPE AX14 V MEM_WID 6 MMIO_WID 9            |   |
|                                                    | _ |

#### 2.4.3.2 Instantiating AXI Interconnect Bus IP

The AXI interconnect bus must be configured to connect the Mi-V core with memory and peripherals.

- 1. From the Catalog, drag the CoreAXI4Interconnect IP core to SmartDesign.
- 2. In the **Create Component** dialog box, enter **AXI4\_Interconnect** as the component name, and click **OK**.

The Configurator opens.

3. In the **Bus Configuration** section, configure the AXI4\_Interconnect IP to have three slaves with an ID width of 4, as shown in the following figure. Leave the rest as defaults.

#### Figure 7 • CoreAXI4Interconnect Configurator – Bus Configuration Section

| 0 | Configuration Master Configu   | ration | Slave Configuration |    | Crossbar Configuration        |          |   |
|---|--------------------------------|--------|---------------------|----|-------------------------------|----------|---|
| Ξ | Bus Configuration              |        |                     |    |                               |          | 0 |
| _ | Number of Masters: 2           | •      | Number of Slaves:   | 3  | •                             |          |   |
|   | ID Width: 4                    | · • 6  | Address Width:      | 32 |                               |          |   |
|   | User Width: 1                  | _      |                     |    |                               |          |   |
| Ξ | OPTIMIZATION Configuration     |        |                     |    |                               |          |   |
|   | Optimization: C Performance    | C Area | • User              |    |                               |          |   |
| Ξ | OPTIMIZATION Configuration     |        |                     |    |                               |          | 0 |
|   | Number of Threads:             | 1      | •                   | [  | Max Outstanding Transactions: | 2        |   |
|   | Slave FIFO Address Depth:      | 4      |                     | 1  | Slave FIFO Data Depth:        | 4        |   |
|   | DWC Address FIFO Depth Ceiling | 10     |                     |    | Read Arbitration Enable:      | <b>v</b> |   |
|   | Crossbar Mode:                 | C SASD | SAMD                | 0  |                               |          |   |

- 4. In the Master Configuration section, retain the following Master0 and Master1 default settings:
  - M0 Type: AXI4
  - M0 Data Width: 64 bits
  - M0 DWC Data FIFO Depth: 16
  - M0 Register Slice: Selected

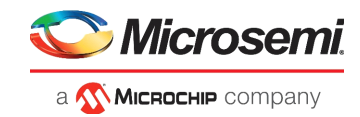

- M1 Type: AXI4
- M1 Data Width: 64 bits
- M1 DWC Data FIFO Depth: 16
- M1 Register Slice: Selected

The Master0 port must be connected to the Mi-V AXI MEM interface and Master1 port must be connected to the Mi-V AXI MMIO interface. The following figure shows the Master0 and Master1 configurations.

#### Figure 8 • CoreAXI4Interconnect - Master0 and Master1 Configurations

| Configuration | Master Configuration | Slave Configuration   | Crossbar Configuration  |
|---------------|----------------------|-----------------------|-------------------------|
| Master0 Cor   | nfiguration          |                       |                         |
| M0 Type:      | AXI4 💌               | M0 Data Width:        | 64 💌                    |
| M0 DWC Data   | FIFO Depth: 16       | M0 Register Slice:    | $\overline{\mathbf{v}}$ |
| M0 Clock Dom  | ain Crossing: 🗔      | M0 Read Interleaving: |                         |
| Master1 Cor   | figuration           |                       |                         |
| M1 Type:      | AXI4 💌               | M1 Data Width:        | 64 💌                    |
| M1 DWC Data   | FIFO Depth: 16       | M1 Register Slice:    | <b>v</b>                |
| M1 Clock Dom  | ain Crossing:        | M1 Read Interleaving: |                         |

- 5. In the Slave Configuration section, configure the Slave0 port as follows:
  - S0 SLAVE Start Address (Lower 32 bits): 0x8000000
  - S0 SLAVE End Address (Lower 32 bits): 0x8000FFFF
  - S0 Clock Domain Crossing: Disabled
  - Leave the rest as defaults

The S0 slot is used to connect 64KB of internal LSRAMs through AXI4 interface. The address range for the S0 slot is set to 0x80000000 - 0x8000FFFF which is accessible by Mi-V processor through MEM interface. The Mi-V MEM interface address ranges from 0x80000000-0x8FFFFFFF.

#### Figure 9 • CoreAXI4Interconnect Configurator – Slave0 Configuration

| Ξ | Slave0 Configuration                    |      |                                         |            |
|---|-----------------------------------------|------|-----------------------------------------|------------|
|   | S0 Type:                                | AXI4 | S0 Data Width:                          | 64 💌       |
|   | S0 DWC Data FIFO Depth:                 | 16 💌 | S0 Register Slice:                      | V          |
|   | S0 SLAVE Start Address (Upper 32 Bits): | 0x0  | S0 SLAVE Start Address (Lower 32 Bits): | 0x8000000  |
|   | S0 SLAVE End Address (Upper 32 Bits):   | 0x0  | S0 SLAVE End Address (Lower 32 Bits):   | 0x8000ffff |
|   | S0 Clock Domain Crossing:               |      | S0 Read Interleaving:                   |            |

- 6. In the Slave Configuration section, configure Slave1 port as follows:
  - S1 SLAVE Start Address (Lower 32 bits): 0x80010000
  - S1 SLAVE End Address (Lower 32 bits): 0x80FFFFFF
  - S1 Clock Domain Crossing: Enabled
  - · Leave the rest as defaults

The S1 slot is used to connect an external DDR3 memory through a DDR3 controller IP. The address range for the S1 slot is set to 0x80010000 - 0x80FFFFFF which is accessible by Mi-V processor through MEM interface. The Mi-V processor MEM interface operates at 111.111 MHz where as the DDR3 controller AXI4 interface operates at 166.666 MHz. Hence the **S1 Clock Domain Crossing** option is enabled to handle the data transfers between two clock domains.

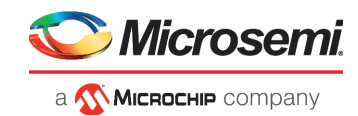

#### Figure 10 • CoreAXI4Interconnect Configurator – Slave1 Configuration

| Slave1 Configuration                    |      |                                         |                         |
|-----------------------------------------|------|-----------------------------------------|-------------------------|
| S1Type:                                 | AXI4 | S1 Data Width:                          | 64                      |
| S1 DWC Data FIFO Depth:                 | 16 💌 | S1 Register Slice:                      | $\overline{\mathbf{v}}$ |
| S1 SLAVE Start Address (Upper 32 Bits): | 0x0  | S1 SLAVE Start Address (Lower 32 Bits): | 0x80010000              |
| S1 SLAVE End Address (Upper 32 Bits):   | 0x0  | S1 SLAVE End Address (Lower 32 Bits):   | 0x80ffffff              |
| S1 Clock Domain Crossing:               |      | S1 Read Interleaving:                   |                         |

- 7. In the **Slave Configuration** section, configure Slave2 port as follows:
  - S2 Type: AXI3
  - S2 SLAVE Start Address (Lower 32 bits): 0x60000000
  - S2 SLAVE End Address (Lower 32 bits): 0x60FFFFFF
  - S2 Clock Domain Crossing: Disabled
  - Leave the rest as defaults

The S2 slot is used to connect the peripherals to the Mi-V processor. The address range for the S2 slot is set to 0x60000000 - 0x60FFFFF, which is accessible by Mi-V processor through the MMIO interface. The Mi-V MMIO interface address ranges from 0x6000000-0x6FFFFFF.

#### *Figure 11* • CoreAXI4Interconnect Configurator – Slave2 Configuration

Slave2 Configuration

| - | Slavez comgaration                      |      |   |                                         |            |   |
|---|-----------------------------------------|------|---|-----------------------------------------|------------|---|
|   | S2 Type:                                | AXI3 | • | S2 Data Width:                          | 64         | • |
|   | S2 DWC Data FIFO Depth:                 | 16   | • | S2 Register Slice:                      | <b>v</b>   |   |
|   | S2 SLAVE Start Address (Upper 32 Bits): | 0x0  |   | S2 SLAVE Start Address (Lower 32 Bits): | 0x6000000  |   |
|   | S2 SLAVE End Address (Upper 32 Bits):   | 0x0  | [ | S2 SLAVE End Address (Lower 32 Bits):   | 0x60ffffff |   |
|   | S2 Clock Domain Crossing:               |      |   | S2 Read Interleaving:                   | Γ          |   |
|   |                                         |      |   |                                         |            |   |

- 8. In the Crossbar Configuration section, ensure that the following options are set:
- Under Enable Master Write Access, enable M0 access S0, M0 access S1, and M0 access S2.
- Under Enable Master Write Access, enable M1 access S0, M1 access S1, and M1 access S2.
- Under Enable Master Read Access, enable M0 access S0, M0 access S1, and M0 access S2.
- Under Enable Master Read Access, enable M1 access S0, M1 access S1, and M1 access S2.
- Leave the rest as defaults.

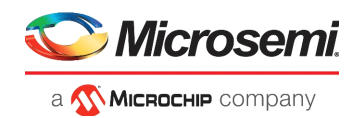

Figure 12 • Crossbar Configuration and Enabling Master Write Access Settings

| Configuration      | Mas                     | ter Configuration |   | Slave Configuration |   | Crossbar Configurat | tion     |   |  |
|--------------------|-------------------------|-------------------|---|---------------------|---|---------------------|----------|---|--|
| Data Width Configu | ration -                |                   |   |                     |   |                     |          |   |  |
| Crossbar Data      | Width:                  | 64 💌              |   |                     |   |                     |          |   |  |
| Enable Maste       | r Write                 | Access            |   |                     |   |                     |          |   |  |
| M0 access S0:      | V                       | M0 access S1:     | ▼ | M0 access S2:       | ◄ | M0 access S3:       | ম        | ] |  |
| M0 access S4:      | $\overline{\mathbf{v}}$ | M0 access S5:     | V | M0 access S6:       | M | M0 access S7: J     | V        |   |  |
| M0 access S8:      | 2                       | M0 access S9:     | V | M0 access S10:      | M | M0 access S11:      | V        |   |  |
| M0 access S12      | : 🔽                     | M0 access S13:    | V | M0 access S14:      | M | M0 access S15: J    | 2        |   |  |
| M0 access S16      | : 🔽                     | M0 access S17:    | ₹ | M0 access S18:      | M | M0 access S19: J    | V        |   |  |
| M0 access S20      | : 🖂                     | M0 access S21:    | V | M0 access S22:      | M | M0 access S23: J    | V        |   |  |
| M0 access S24      | : IZ                    | M0 access S25:    | ₽ | M0 access S26:      | M | M0 access S27: J    | V        |   |  |
| M0 access S28      | : IZ                    | M0 access S29:    | M | M0 access S30:      | M | M0 access S31: J    | 2        |   |  |
| M1 access S0:      | •                       | M1 access S1:     | ◄ | M1 access S2:       | ◄ | M1 access S3:       | <b>N</b> |   |  |

Figure 13 • Enable Master Read Access Settings

| Ξ | Enable Master  | Read Ao                 | cess           |          |                |   |                |   |
|---|----------------|-------------------------|----------------|----------|----------------|---|----------------|---|
|   | M0 access S0:  | <b>v</b>                | M0 access S1:  | ~        | M0 access S2:  |   | M0 access S3:  | ☑ |
|   | M0 access S4:  | ম                       | M0 access S5:  | N        | M0 access S6:  | M | M0 access S7:  | ☑ |
|   | M0 access S8:  | $\overline{\lor}$       | M0 access S9:  | 2        | M0 access S10: | 2 | M0 access S11: | ₹ |
|   | M0 access S12: | $\overline{\lor}$       | M0 access S13: | 2        | M0 access S14: | 2 | M0 access S15: | ₹ |
|   | M0 access S16: | $\overline{\mathbf{v}}$ | M0 access S17: | 2        | M0 access S18: | 2 | M0 access S19: | ₹ |
|   | M0 access S20: | V                       | M0 access S21: | ন        | M0 access S22: |   | M0 access S23: | ☑ |
|   | M0 access S24: | ~                       | M0 access S25: | ন        | M0 access S26: |   | M0 access S27: | ⊵ |
|   | M0 access S28: | ~                       | M0 access S29: | ন        | M0 access S30: | V | M0 access S31: | ☑ |
|   | M1 access S0:  | <b>v</b>                | M1 access S1:  | <b>v</b> | M1 access S2:  | V | M1 access S3:  | ⊽ |

#### 2.4.3.3 Instantiating On-chip SRAM

- 1. From the Catalog, drag the PolarFire SRAM (AHBLite and AXI) IP core to SmartDesign.
- 2. In the **Create Component** dialog box, enter **LSRAM** as the component name, and click **OK**.
- 3. In the **Port Settings** tab of the PF\_SRAM\_AHBL\_AXI Configurator, select the following settings:
  - Memory Depth (in words): 8192 (this creates 64 KB (8192 × 8 bytes) of memory)
  - Fabric Interface type: AXI
  - Data Width: 64
  - Width of ID: 5
  - Wrap Bust support: Enabled
  - · Leave the rest as defaults

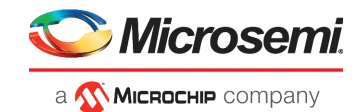

#### Figure 14 • PF\_SRAM\_AHBL\_AXI Configurator

| Port settings Memory Initia                                                                   | lization Settings                                      |
|-----------------------------------------------------------------------------------------------|--------------------------------------------------------|
| Memory Settings                                                                               |                                                        |
| SRAM type                                                                                     | LSRAM                                                  |
| Memory Depth(in words)                                                                        | 8192                                                   |
| Use Native Interface                                                                          |                                                        |
| Read port                                                                                     | Non-Pipelined(Address pipeline and No Data pipeline) 💌 |
| Interface Settings     Fabric Interface type     A     Data Width     64                      | XI I                                                   |
| AXI4 interface options —<br>Address Width<br>Width of ID<br>Write Interface<br>Read Interface | 32                                                     |

4. Click OK.

#### 2.4.3.4 Instantiating DDR3 Memory Controller

This tutorial demonstrates how to build and debug an application from DDR3 memory. Executing an application from DDR3 memory in the release mode requires a bootloader. The bootloader use case is not in the scope of this tutorial.

- 1. From the Catalog, drag the **PolarFire DDR3** IP core to SmartDesign.
- 2. In the Create Component dialog box, enter DDR3\_0 as the component name, and click OK.
- 3. In the left pane of the Configurator, expand Microsemi PolarFire Evaluation Kits > PolarFire Evaluation Kit > MPF300T.
- Left-click MT41K1G8SN-125, and click Apply, as shown in the following figure. This configures the DDR3 controller with the initialization and timing parameters of the DDR3 memory (MT41K1G8SN-125) present on the PolarFire Evaluation Kit.

#### Figure 15 • Apply Option for MPF300T

| PF_DDR3_UI_default_configuration<br>∄- JEDEC           |
|--------------------------------------------------------|
| I JEDEC                                                |
|                                                        |
| 🖻 Microsemi PolarFire Evaluation Kits                  |
| PolarFire Evaluation Kit                               |
| MPF300T                                                |
| MT41K1G8SN-125                                         |
|                                                        |
|                                                        |
|                                                        |
|                                                        |
| Holdfride Conduction Rit     Horson     MT41K1G8SN-125 |

5. On the **General** tab, set the **CCC PLL Clock Multiplier** to **6**, and the **DQ Width** to **16**, as shown in Figure 16, page 11.

The clock multiplier value of **6** sets the CCC PLL reference clock frequency to 111.111 MHz. A reference clock of this frequency is required for the PLL present inside the DDR3 subsystem. The PLL generates a 666.666 MHz DDR3 memory clock frequency and a 166.666 MHz DDR3 AXI clock frequency.

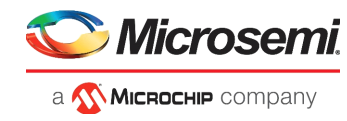

The DQ width is set to 16 to match the width of the DDR3 memory present on the board.

#### Figure 16 • DDR3 General Configuration

| gui autori                           |                                |
|--------------------------------------|--------------------------------|
| General Memory Initialization        | Memory Timing Controller Misc. |
| 🗆 Тор                                |                                |
| Protocol DDR3                        |                                |
| Generate PHY only                    |                                |
| Clock                                |                                |
| Memory Clock Frequency (MHz)         | 666.666                        |
| CCC PLL Clock Multiplier             | 6                              |
| CCC PLL Reference Clock Frequency    | (MHz) 111.111                  |
| User Logic Clock Rate                | QUAD                           |
| User Clock Frequency                 | 166.6665                       |
| ∃ Topology                           |                                |
| Memory Format                        | COMPONENT                      |
| DQ Width                             | 16 💌                           |
| SDRAM Number of Ranks                | 1                              |
| Enable address mirroring on odd rank | is T                           |
| DQ/DQS group size                    | 8                              |
| Row Address width                    | 16                             |
| Column Address Width                 | 11                             |
| Bank Address Width                   | 3                              |
| Enable DM                            | DM                             |
| Enable Parity/Alert                  | Г                              |
| Enable ECC                           | Г                              |
|                                      |                                |

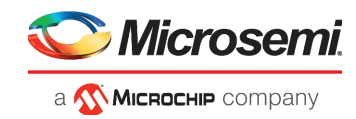

- 6. On the **Controller** tab, ensure that the settings are as follows:
  - Instance Number: 0
  - Fabric Interface: AXI4
  - AXI ID Width: 4
  - Enable Rank0 ODT0 check box: Selected

#### Figure 17 • DDR3 Controller Configuration

| General Memory Initializ                                                                                                    | ation Memory Timing   | Controller | Misc. |
|----------------------------------------------------------------------------------------------------|-----------------------|------------|-------|
| Instance Select                                                                                                    |                       |            |       |
| Instance Number 0                                                                                                    | ]                     |            |       |
| User Interface                                                                                                    |                       |            |       |
| Fabric Interface AXI4                                                                                                    | •                     |            |       |
| AXI Width 64                                                                                                    | •                     |            |       |
| AXI ID Width 4                                                                                                    |                       |            |       |
| Efficiency                                                                                                    |                       |            |       |
| Enable Activate/Precharge lo                                                                                                    | ook-ahead 🗖           |            |       |
| Command queue depth                                                                                                    | 3                     | •          |       |
| Enable User Refresh Controls                                                                                                    | s 🗖                   |            |       |
| Address Ordering                                                                                                    | Chip-Row-Bank-Col     | •          |       |
| Misc                                                                                                    |                       |            |       |
| Enable RE-INIT Controls                                                                                                    |                       |            |       |
| ODT Activation Settings of the setting of the setting of the se | on Write              |            |       |
| Enable Rank0 - ODT0 🔽                                                                                                    | Enable Rank0 - ODT1 厂 |            |       |
| Enable Rank1 - ODT0 厂                                                                                                    | Enable Rank1 - ODT1 🔽 |            |       |
| ODT Activation Settings of Control of Control of Con | on Read               |            |       |
| Enable Rank0 - ODT0 🕅                                                                                                    | Enable Rank0 - ODT1 厂 |            |       |
| Enable Rank1 - ODT0 厂                                                                                                    | Enable Rank1 - ODT1 厂 |            |       |

7. Retain the default settings for others tabs and click **OK**.

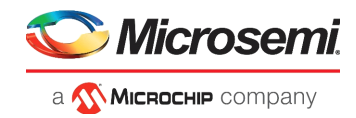

#### 2.4.3.5 Instantiating the AXI3 to AHB-Lite Bridge

The CoreAXItoAHBL IP connects an AXI bus to an AHB-Lite bus, enabling an AXI master to communicate with an AHBL slave/subsystem. To instantiate the CoreAXItoAHBL IP:

- 1. From the Catalog, drag the **CoreAXITOAHBL** IP core to SmartDesign.
- 2. In the **Create Component** dialog box, enter **CORAXITOAHBL\_0** as the component name, and click **OK**.
- 3. In the CoreAXITOAHBL Configurator, retain the default configuration, and click OK.

#### 2.4.3.6 Instantiating the AHB-Lite Bus

- 1. From the Catalog, drag the CoreAHBLite IP core to SmartDesign.
- 2. In the **Create Component** dialog box, enter COREAHBLITE\_0 as the component name, and click **OK**.
- 3. In the CoreAHBLite Configurator, do the following:
  - From the Memory space list, select 4GB addressable space apportioned into 16 slave slots, each of size 256MB.
  - Under Enable Master Access, select M0 can access slot 6.

This configuration sets the slave address map to 0x6000000-0x6FFFFFF. The peripherals must be connected on this slave interface for the Mi-V processor to access them.

Figure 18 • CoreAHBLite Configuration

| Configuration                            |                                  |                              |                                               |            |
|------------------------------------------|----------------------------------|------------------------------|-----------------------------------------------|------------|
| Memory space                             |                                  |                              |                                               | - 11       |
| Memory space:                            |                                  | 4GB addressable space apport | ioned into 16 slave slots, each of size 256MB |            |
| Address range seen by slave connect      | ted to huge (2GB) slot interface | e: 🔘 0x00000000 - 0x7FFFFFF  | 0x8000000 - 0xFFFFFFF                         |            |
| Allocate memory space to combined region | n slave                          |                              |                                               |            |
| Slot 0: Slot 1:                          | Slot 2: Slot 3:                  |                              |                                               | E          |
| Slot 4: Slot 5:                          | Slot 6: Slot 7:                  |                              |                                               |            |
| Slot 8: Slot 9:                          | Slot 10: 🔲 Slot 11:              |                              |                                               |            |
| Slot 12: Slot 13:                        | Slot 14: 🔲 Slot 15:              |                              |                                               |            |
| Enable Master access                     |                                  |                              |                                               |            |
| M0 can access slot 0:                    | M1 can access                    | slot 0:                      | M2 can access slot 0:                         |            |
| M0 can access slot 1:                    | M1 can access                    | slot 1:                      | M2 can access slot 1:                         | ]          |
| M0 can access slot 2:                    | M1 can access                    | slot 2:                      | M2 can access slot 2:                         | ]          |
| M0 can access slot 3:                    | M1 can access                    | slot 3:                      | M2 can access slot 3:                         | ]          |
| M0 can access slot 4:                    | M1 can access                    | slot 4:                      | M2 can access slot 4:                         |            |
| M0 can access slot 5:                    | M1 can access                    | slot 5:                      | M2 can access slot 5:                         |            |
| M0 can access slot 6:                    | M1 can access                    | slot 6:                      | M2 can access slot 6:                         |            |
| •                                        |                                  |                              | _                                             |            |
| Help 🔻                                   |                                  |                              | OK Can                                        | <b>cel</b> |

#### 4. Click OK.

#### 2.4.3.7 Instantiating the AHB-Lite to APB3 Bridge

The AHB-Lite to APB3 Bridge connects APB peripherals such as UART, SPI and GPIO to AHB-Lite masters. To instantiate the AHB-Lite to APB3 Bridge:

- 1. From the Catalog, drag the CoreAHBtoAPB3 IP core to SmartDesign.
- 2. In the **Create Component** dialog box, enter COREAHBTOAPB3\_0 as the component name, and click **OK**.

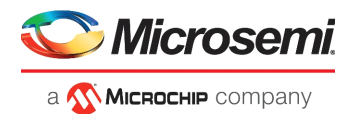

3. In the CoreAHBtoAPB3 Configurator, retain the default configuration, and click **OK**.

#### 2.4.3.8 Instantiating APB3 Bus

- 1. From the Catalog, drag the CoreAPB3 IP core to SmartDesign.
- 2. In the Create Component dialog box, enter APB3 as the component name, and click OK.
- 3. In the CoreAPB3 Configurator, select the following data width and address configuration settings, as shown in the following figure:
  - APB Master Data Bus Width: 32-bit
  - Number of address bits driven by master: 16
  - Position in slave address of upper 4 bits of master address: [27:24] (Ignored if master address width >= 32 bits)
  - Enabled ABP Slave Slots: Slot 0, Slot 1, and Slot 2.

This configuration sets the slave address map as follows:

- Slot0: 0x0000 0x0FFF
- Slot1: 0x1000 0x1FFF
- Slot2: 0x2000 0x2FFF

#### Figure 19 • CoreAPB3 Configuration

| Number of addre   | ess bits driven by m | aster:              | 16                                                        | •     |
|-------------------|----------------------|---------------------|-----------------------------------------------------------|-------|
| Position in slave | address of upper 4   | bits of master addr | ess: $[27:24]$ (Ignored if master address width >= 32 bit | rs) 🔻 |
| Indirect Address  | sing:                |                     | Not in use                                                | •     |
| cate memory spa   | ce to combined regi  | on slave            |                                                           |       |
| Slot 0:           | Slot 1:              | Slot 2:             | Slot 3:                                                   |       |
| Slot 4:           | Slot 5:              | Slot 6:             | Slot 7:                                                   |       |
| Slot 8:           | Slot 9:              | Slot 10: 🔲          | Slot 11:                                                  |       |
| Slot 12: 📃        | Slot 13:             | Slot 14:            | Slot 15:                                                  |       |
| abled APB Slave S | lots                 |                     |                                                           |       |
| Slot 0: 🔽         | Slot 1: 🔽            | Slot 2: 🔽           | Slot 3:                                                   |       |
| Slot 4:           | Slot 5:              | Slot 6:             | Slot 7:                                                   |       |
| Slot 8:           | Slot 9:              | Slot 10: 🔲          | Slot 11:                                                  |       |
| Slot 12: 📃        | Slot 13: 🔲           | Slot 14: 📃          | Slot 15:                                                  |       |
| and Lines -       | 1                    |                     |                                                           |       |

4. Click OK.

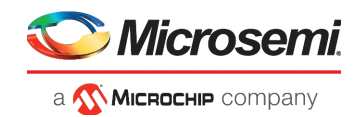

#### 2.4.3.9 Instantiating UART Controller

- 1. From the Catalog, drag the CoreUARTapb IP core to SmartDesign.
- 2. In the Create Component dialog box, enter UART\_apb as the component name, and click OK.
- 3. In the CoreUARTapb Configurator, retain the default configuration, and click OK.

#### 2.4.3.10 Instantiating the GPIO Controller

- 1. From the Catalog, drag the **CoreGPIO** IP core to SmartDesign.
- 2. In the **Create Component** dialog box, enter Core**GPIO\_0** as the component name, and click **OK**.
- 3. In the CoreGPIO Configurator, select the following **Global Configuration** settings, as shown in the following figure:
  - APB Data Width: 32
  - Number of I/Os: 4
  - Single-bit interrupt port: Disabled
  - Output enable: Internal
- 4. Under I/O bit 0, I/O bit 1, I/O bit 2, and I/O bit 3, do the following, as shown in the following figure:
  Select Fixed Config.
  - Set the I/O type as **Output**.
  - Select the interrupt type as **Disabled**.
  - Four GPIO outputs are configured.

#### Figure 20 • CoreGPIO Configuration

| Configuration                       |                         |                          |
|-------------------------------------|-------------------------|--------------------------|
| -Global Configuration               |                         |                          |
| APB Data Width: 32                  | Number of I/Os: 4       |                          |
| Single-bit interrupt port: Disabled | Output enable: Internal |                          |
| I/O bit 0                           |                         |                          |
| Output on Reset: 0 V Fixed Conf     | g: 🔽 I/O Type: Output 💌 | Interrupt Type: Disabled |
| I/O bit 1                           |                         |                          |
| Output on Reset: 0 💌 Fixed Conf     | g: 🔽 I/O Type: Output 💌 | Interrupt Type: Disabled |
| -I/O bit 2                          |                         |                          |
| Output on Reset: 0 💌 Fixed Conf     | g: 🔽 I/O Type: Output 💌 | Interrupt Type: Disabled |
| I/O bit 3                           |                         |                          |
| Output on Reset: 0 💌 Fixed Conf     | g: 🔽 I/O Type: Output 💌 | Interrupt Type: Disabled |

5. Click **OK** to close the CoreGPIO Configurator.

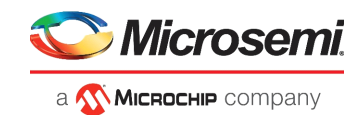

## 2.4.3.11 Instantiating CoreSPI

The PolarFire Evaluation board contains two SPI Flash memories. One SPI Flash is connected to the System Controller SPI interface (SC\_SPI) for design initialization. The CoreSPI IP is used to interface with the other SPI Flash, which is connected to the fabric I/Os. To instantiate CoreSPI:

- 1. From the Catalog, drag the **CoreSPI** IP core to SmartDesign.
- 2. In the Create Component dialog box, enter SPI\_Controller as the component name, and click OK.
- 3. In the CoreSPI Configurator, do the following:
  - Set the APB Data Width to 32
  - In the SPI Configuration section, set the mode to Motorola, frame size to 8, FIFO depth to 32, and clock rate to 16.
  - In the Motorola Configuration section, set the mode to Mode 0, and select the Keep SSEL active check box.

#### Figure 21 • CoreSPI Configuration

| Configuration                              |
|--------------------------------------------|
| APB Data Width: C 8 C 16 🕫 32              |
| -SPI Configuration                         |
| Mode: 🕑 Motorola Mode C TI Mode C NSC Mode |
| Frame Size (4-32): 8                       |
| FIFO Depth (1-32): 32                      |
| Clock Rate (0-255): 16                     |
| Motorola Configuration                     |
| Mode:  Mode 0 C Mode 1 C Mode 2 C Mode 3   |
| Keep SSEL active 🔽                         |
| -TI/NSC Configuration                      |
| Transfer Mode: C Normal C Custom           |
| Free running dock                          |
| Jumbo frames                               |
| NSC Specific Configuration Standard        |
| Testbench: User                            |
| License: RTL                               |

4. Click OK.

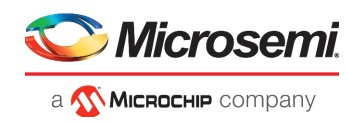

## 2.4.3.12 Instantiating PolarFire Clock Conditioning Circuitry (CCC)

The PolarFire Clock Conditioning Circuitry (CCC) block generates a 111.111 MHz clock to the processor subsystem, which is used as a reference clock to the DDR3\_0\_0 PLL. To instantiate the CCC block:

- 1. From the Catalog, drag the Clock Conditioning Circuitry (CCC) core to SmartDesign.
- 2. In the Create Component dialog box, enter CCC\_0 as the component name, and click OK.
- 3. In the Configurator, set the configuration to PLL-Single.
- 4. In the Clock Options PLL tab, do the following:
  - Set the input frequency to 50 MHz.
  - Under Power/Jitter, select Maximize VCO for Lowest Jitter.
  - Set the feedback mode to **Post-VCO**.
  - Set the Bandwidth to **High**.

#### Figure 22 • CCC Configurator Clock Options PLL Tab

| Configuration PLL-Single                             |
|------------------------------------------------------|
| Clock Options PLL   Output Clocks                    |
| Input Frequency                                      |
| Input Frequency 50 MHz Backup Clock                  |
| Bandwidth  High = 0.099 MHz                          |
| Delay Line                                           |
| Enable Delay Line                                    |
| Reference Clock Delay                                |
| Delay Steps: 1 🔅                                     |
| Power / Jitter                                       |
| Maximize VCO for Lowest Jitter     VCO = 4888.88 MHz |
| C Minimize VCO for Lowest Power                      |
| Feedback Mode                                        |
| Post-VCO 🔽                                           |
| E Features                                           |
|                                                      |
| SSCG Modulation                                      |
| Enable Dynamic Reconfiguration Interface (DRI)       |
| I Expose PowerDown Port                              |

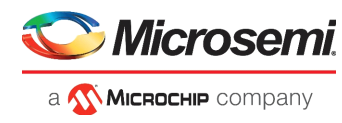

- 5. In the Output Clocks tab, under the Output Clock 0 section, do the following:
  - Select the **Enabled** check box to enable PLL output 0.
  - Set the requested frequency to 111.111 MHz.
  - Select the **Global Clock** check box.

#### Figure 23 • CCC Configurator Output Clocks Tab

| Configuration PLL-Single                           |                                         |
|----------------------------------------------------|-----------------------------------------|
| Clock Options PLL Output Clocks                    |                                         |
| For best results, put the highest frequency first. |                                         |
| Output Clock 0                                     |                                         |
| I ← Enabled                                        |                                         |
|                                                    |                                         |
| Requested Frequency 111.111 MHz C Actual Lower     | 111.111 MHz ( Actual Higher 111.111 MHz |
| Requested Phase 0 Degrees C Actual Lower           | 0 Degrees                               |
| Dynamic Phase Shifting Expose Enable Port          | Enable Bypass REF_PREDIV                |
| Global Clock Gated)                                | I HS I/O Clock   Dedicated Clock        |

6. Click **OK** and acknowledge the pop-up.

#### 2.4.3.13 Instantiating PolarFire Initialization Monitor

The PolarFire Initialization Monitor is used to get the status of device initialization including the LSRAM initialization. To instantiate the PolarFire Initialization Monitor:

- 1. From the Catalog, drag the PolarFire Initialization Monitor core to SmartDesign.
- 2. In the Create Component dialog box, enter INIT\_Monitor as the component name, and click OK.
- In the INIT\_MONITOR Configurator > Bank Monitor tab, clear all the check boxes under Calibration Monitor except for BANK1\_CALIB\_STATUS, and click OK.

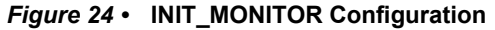

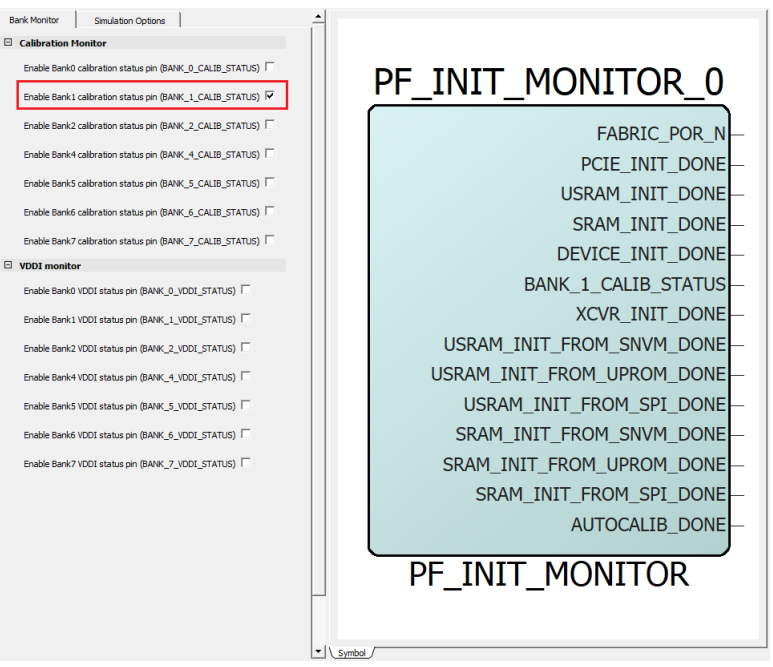

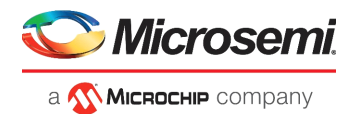

## 2.4.3.14 Instantiating CORERESET\_PF

Two instances of the CORERESET\_PF IP are required in this design.

- 1. From the Catalog, drag the CORERESET\_PF IP.
- 2. In the Component Name dialog box, enter reset\_syn\_0 as the name of this component, and click **OK**.
- 3. Retain the default configuration for this IP and click OK.
- 4. Similarly, instantiate another instance with reset\_syn\_1 as its name.

#### 2.4.3.15 Instantiating CoreJTAGDebug

The CoreJTAGDebug IP connects the Mi-V soft processor to the JTAG header for debugging. To instantiate CoreJTAGDebug:

- 1. From the Catalog, drag the **CoreJTAGDebug** IP core to SmartDesign.
- 2. In the Create Component window, enter **COREJTAGDebug\_0** as the component name, and click **OK**.
- 3. In the Configurator, retain the default configuration, and click OK.

The following figure shows the PROC\_SUBSYSTEM in SmartDesign after all the components are instantiated.

#### Figure 25 • PROC\_SUBSYSTEM with All Components Instantiated

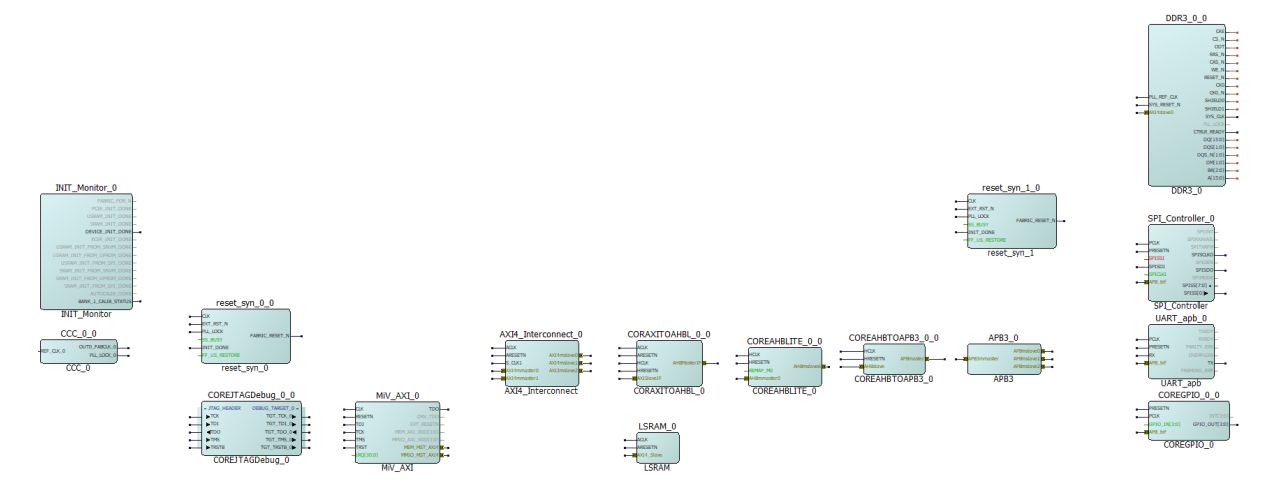

## 2.4.4 Connecting IP Instances in SmartDesign

Connect the IP blocks in SmartDesign using any of the following methods:

 Using the Connection Mode icon: You can initiate the connection mode in SmartDesign by clicking the Connection Mode icon in the SmartDesign toolbar, as shown in the following figure. The cursor changes from a normal arrow to the shape of the connection mode icon. To make a connection in this mode, click the first pin and drag it to the second pin that you want to connect.

#### Figure 26 • Connection Method

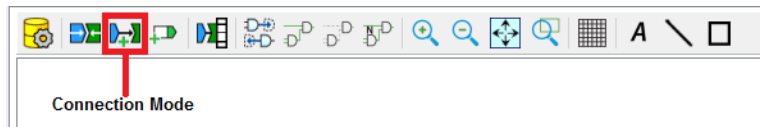

- Using the Connect option in the Context menu: You can also connect pins by selecting the pins, and then selecting Connect from the context menu. To connect multiple pins, hold down the Ctrl key while selecting the pins. Right-click the input source signal, and select Connect. To disconnect signals, right-click the input source signal, and select Disconnect.
- Right-clicking on a pin provides a list of options like Mark Unused, Edit Slice, Tie Low, Promote to Top-Level, and Tie High. Use these options for individual pins settings.

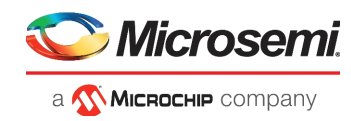

Figure 27, page 20 shows the Mi-V subsystem in SmartDesign with all IP blocks connected and top-level I/Os.

#### Figure 27 • Mi-V Subsystem Connected

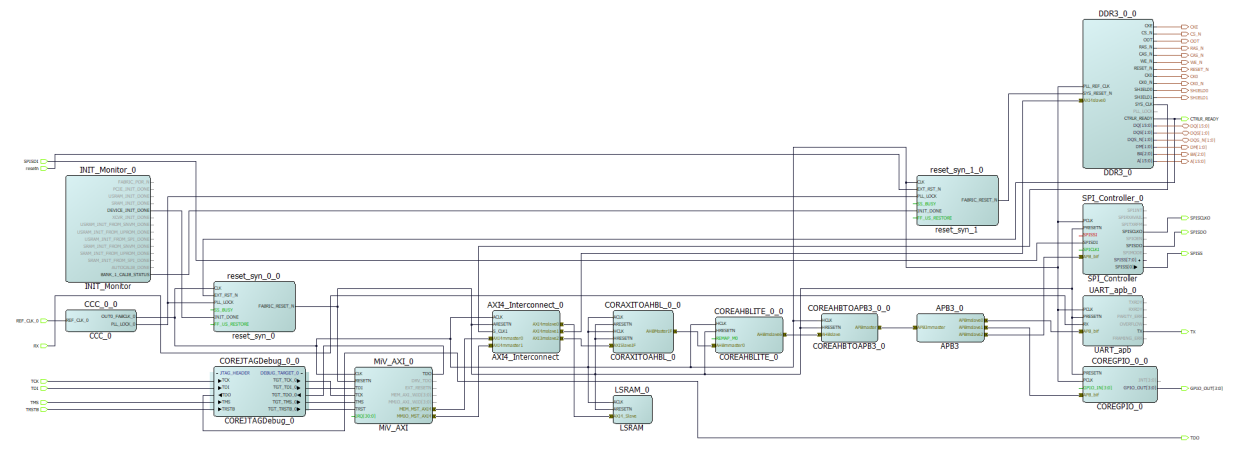

**Note:** Grayed out pins are marked unused, green pins are tied Low, and red pins are tied High. Ensure that **unused**, **tied-low**, and **tied-high** pins are strictly set as per Figure 27, page 20.

Follow these steps to connect the IP blocks as per Figure 27, page 20:

- 1. Set the pins as follows on INIT\_MONITOR\_0:
  - Select FABRIC\_POR\_N, PCIE\_INIT\_DONE, USRAM\_INIT\_DONE, SRAM\_INIT\_DONE, XCVR\_INIT\_DONE, USRAM\_INIT\_FROM\_SNVM\_DONE, USRAM\_INIT\_FROM\_UPROM\_DONE, USRAM\_INIT\_FROM\_SPI\_DONE, SRAM\_INIT\_FROM\_SNVM\_DONE, SRAM\_INIT\_FROM\_UPROM\_DONE, SRAM\_INIT\_FROM\_SPI\_DONE, and AUTOCALIB\_DONE pins.
  - Right-click the pins, and select Mark Unused.
  - Connect the DEVICE\_INIT\_DONE pin to reset\_syn\_0\_0:INIT\_DONE and BANK\_1\_CALIB\_STATUS pin to reset\_syn\_1\_0:INIT\_DONE.
- 2. Set the pins as follows on CCC\_0\_0:
  - Right-click the REF\_CLK\_0 pin, and select Promote to Top Level.
  - Connect the other pins as specified in the following table:

#### Table 2 • CCC\_0\_0 Pin Connections

| Connect From | Connect To                                           |
|--------------|------------------------------------------------------|
| PLL_LOCK_0   | reset_syn_0_0:PLL_LOCK and<br>reset_syn_1_0:PLL_LOCK |

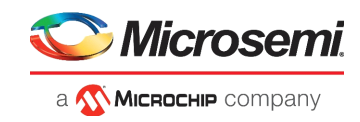

| Table 2 • | CCC_0_0 Pin Connections |
|-----------|-------------------------|
|-----------|-------------------------|

| Connect From  | Connect To                                     |  |  |
|---------------|------------------------------------------------|--|--|
| OUT0_FABCLK_0 | reset_syn_0_0:CLK and<br>reset_syn_1_0:CLK     |  |  |
|               | MiV_AXI_0:CLK                                  |  |  |
|               | LSRAM_0:ACLK                                   |  |  |
|               | CORAXITOAHBL_0_0:ACLK<br>CORAXITOAHBL_0_0:HCLK |  |  |
|               | DDR3_0_0:PLL_REF_CLK                           |  |  |
|               | SPI_Controller_0:PCLK                          |  |  |
|               | COREAHBLITE_0_0:HCLK                           |  |  |
|               | COREAHBTOAPB3_0_0:HCLK                         |  |  |
|               | UART_apb_0:PCLK                                |  |  |
|               | COREGPIO_0:PCLK<br>AXI4_Interconnect_0:ACLK    |  |  |

- 3. Set the pins of reset\_syn\_0\_0 as follows:
  - Connect EXT\_RST\_N pin to DDR3\_0\_0:CTRLR\_READY.
  - Right-click SS\_BUSY and FF\_US\_RESTORE pins and tie them low select Tie Low.
  - Connect the reset\_syn\_0\_0:FABRIC\_RESET\_N to the following pins:
  - MiV\_AXI\_0:RESETN

4.

6.

- AXI4\_Interconnect\_0:ARESETN
- LSRAM\_0:ARESETN
- CORAXITOAHBL\_0\_0:ARESETN
- CORAXITOAHBL\_0\_0:HRESETN
- COREAHBLITE\_0\_0:HRESETN
- COREAHBTOAPB3\_0\_0:HRESETN
- UART\_apb\_0:PRESETN
- COREGPIO\_0:PRESETN
- DDR3\_0\_0:SYS\_RESET\_N
- SPI Controller 0:PRESETN
- **Note:** As DDR3\_0\_0:CTRL\_READY pin is connected to reset\_syn\_0\_0:EXT\_RST\_N, the Mi-V processor is held in reset until the DDR3 controller is ready. The rest of the system is out of reset as soon as device initialization is done.
  - 5. Set the pins of reset\_syn\_1\_0 as follows:
    - Right-click SS\_BUSY and FF\_US\_RESTORE pins and tie them low using the Tie Low option.
    - Select the EXT\_RST\_N pin and promote it to top level and rename it to resetn.
    - Connect the FABRIC\_RESET\_N pin to DDR3\_0\_0:SYS\_RESET\_N.
    - Set the pins as follows on COREJTAGDebug\_0\_0:
    - Expand JTAG HEADER.
      - Right-click the TDI, TCK, TMS, and TRSTB pins, and select Promote to Top Level.
      - Expand JTAG HEADER.
      - Right-click the TDO pin, and select **Promote to Top Level**.
      - Connect the other pins as specified in the following table

#### Table 3 • DEBUG\_TARGET Pin Connections

| Connect From               | Connect to     |
|----------------------------|----------------|
| CoreJTAGDebug_0_0:TGT_TCK  | MiV_AXI_0:TCK  |
| CoreJTAGDebug_0_0:TGT_TSRT | MiV_AXI_0:TRST |
| CoreJTAGDebug_0_0:TGT_TMS  | MiV_AXI_0:TMS  |

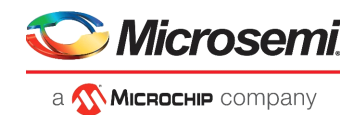

| Table 3 • | DEBUG_ | TARGET | <b>Pin Connections</b> | (continued) |
|-----------|--------|--------|------------------------|-------------|
|-----------|--------|--------|------------------------|-------------|

| Connect From              | Connect to    | _ |
|---------------------------|---------------|---|
| CoreJTAGDebug_0_0:TGT_TDI | MiV_AXI_0:TDI | _ |
| CoreJTAGDebug_0_0:TGT_TDO | MiV_AXI_0:TDO | _ |

7. Set the pins as follows on MiV AXI 0:

- Right-click the IRQ[30:0] pin, and select **Tie Low**.
- Right-click the DRV\_TDO pin, and select Mark Unused.
- Connect MEM\_MST\_AXI4 to AXI4\_Interconnect\_0:AXI4mmaster0.
- Connect MMIO MST AXI4 to AXI4 Interconnect 0:AXI4mmaster1.
- 8. Connect the AXI4 Interconnect 0 pins as specified in the following table.

#### Table 4 • AXI4\_Interconnect\_0 Pin Connections

| Connect To                  |
|-----------------------------|
| DDR3_0_0:SYS_CLK            |
| LSRAM_0:AXI4_Slave          |
| DDR3_0_0:AXI4slave0         |
| CORAXITOAHBL_0_0:AXISlaveIF |
|                             |

- 9. Connect CORAXITOAHBL\_0\_0:AHBMasterIF to COREAHBLITE\_0\_0:AHBmmaster0.
- 10. Set the pins as follows on COREAHBLITE\_0\_0:
  - Right-click the REMAP\_M0 pin, and select **Tie Low**.
  - Connect AHBmslave6 to COREAHBTOAPB3\_0\_0:AHBslave.
- 11. Connect COREAHBTOAPB3\_0\_0:APBmaster to APB3\_0:APB3mmaster.
- 12. Connect the APB3\_0 pins as specified in the following table.

| Table 5 • APB3_0 Pin | Connections |
|----------------------|-------------|
|----------------------|-------------|

| Connect From      | Connect To               |
|-------------------|--------------------------|
| APB3_0:APBmslave0 | UARTapb_0:APB_bif        |
| APB3_0:APBmslave1 | COREGPIO_0:APB_bif       |
| APB3_0:APBmslave2 | SPI_Controller_0:APB_bif |

- 13. Set the pins as follows on DDR3\_0\_0:
  - Right-click the PLL\_LOCK output pin, and select **Mark Unused**.
  - Right-click the CTRLR\_READY pin, and select **Promote to Top Level** for debug purpose. The CTRLR\_READY signal is used to monitor the status of the DDR controller.
- 14. Set the pins as follows on SPI\_Controller\_0:
  - Right-click the SPISSI pin, and select Tie High.
  - Right-click the SPICLKI pin, and select Tie Low.
  - Right-click the SPIINT, SPIRXAVAIL, SPITXRFM, SPIOEN, and SPIMODE pins, and select Mark Unused.
  - Right-click the SPISDI, SPISCLKO and SPISDO pins, and select Promote to Top Level.
- 15. Right-click the SPISS[7:0] pin, select Edit Slices, and edit the slices shown in the following figure.
- **Note:** In this tutorial, a single SPI Flash is used. Hence, while settings the pins of the SPI\_Controller\_0 block, we need only 0th bit of the SPISS. Bits 1:7 need to be sliced and marked as unused.

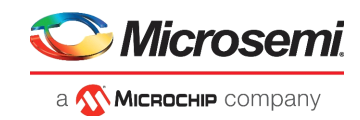

#### Figure 28 • Edit Slices Window

| Edit Slices - SPISS[7:0]              |   |      | ?     | ×      |  |
|---------------------------------------|---|------|-------|--------|--|
| Create 8 slices of width 1 Add Slices |   |      |       |        |  |
| SPISS[7:0] D                          |   | Left | Right |        |  |
|                                       | 1 | 0    | 0     |        |  |
|                                       | 2 | 7    | 1     |        |  |
|                                       |   |      |       |        |  |
| Help                                  |   | 0    | к     | Cancel |  |

- Right-click the SPISS[7:1] pin, and select Mark Unused.
- Right-click the SPISS[0] pin, and select Promote to Top Level.
- 16. Set the pins as follows on UARTapb\_0:
  - Right-click the RX and TX pins, and select **Promote to Top Level**.
  - Right-click the TXRDY, RXRDY, PARITY\_ERR, OVERFLOW, FRAMING\_ERR pins, and select **Mark Unused**.
- 17. Set the pins as follows on GPIO\_0:
  - Right-click the GPIO\_IN[3:0] pin, and select **Tie Low**.
  - Right-click the INT[3:0] pin, and select Mark Unused.
  - Right-click the GPIO\_OUT[3:0] pin, and select **Promote to Top Level**.
- 18. Right-click the PROC\_SUBSYSTEM SmartDesign canvas, and select Auto Arrange Layout.
- 19. Click File > Save PROC\_SUBSYSTEM.

The IP blocks are successfully connected. Figure 27, page 20 shows all the IP blocks of the Misubsystem connected.

After the Mi-V processor subsystem is successfully designed in SmartDesign, you can view the system address map by right-clicking the SmartDesign canvas and selecting **Modify Memory Map**. The following figure shows the address map for the COREAHBLITE\_0 peripherals.

#### Figure 29 • AHBLite\_0 Peripherals Address Map

| 题 Modify Memory Map                           |           | >                                     | × |
|-----------------------------------------------|-----------|---------------------------------------|---|
| Select Bus to View or<br>Assign Peripheral(s) | As        | sign peripherals to addresses on bus: |   |
| AXI4_Interconnect_0                           | Address   | Peripheral                            |   |
|                                               | 0x6000000 | COREAHBTOAPB3_0_0:AHBslave            |   |
| APB3_0                                        |           |                                       |   |
|                                               |           |                                       |   |
|                                               |           |                                       |   |
|                                               |           |                                       |   |
|                                               |           |                                       |   |
|                                               |           |                                       |   |
| Help                                          |           | OK Cancel                             |   |

The following figure shows the address map for the APB3\_0 peripherals.

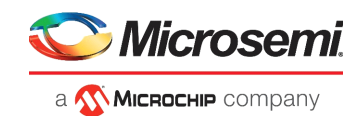

#### Figure 30 • APB3\_0 Peripherals Address Map

| 5 Modify Memory Map                           |            | ×                                     |
|-----------------------------------------------|------------|---------------------------------------|
| Select Bus to View or<br>Assign Peripheral(s) | As         | sign peripherals to addresses on bus: |
| AXI4_Interconnect_0                           | Address    | Peripheral                            |
| COREAHBLITE_0_0                               | 0x60000000 | UART_apb_0:APB_bif                    |
| APB3_0                                        | 0x60001000 | COREGPIO_0_0:APB_bif                  |
|                                               | 0x60002000 | SPI_Controller_0:APB_bif              |
|                                               |            |                                       |
|                                               |            |                                       |
|                                               |            |                                       |
| Help                                          |            | OK Cancel                             |

**Note:** The AXI memory map is not supported. For more information about the AXI memory map, see Instantiating AXI Interconnect Bus IP, page 6.

#### 2.4.5 Generating SmartDesign Component

To generate the SmartDesign component:

- 1. In Design Hierarchy, right-click PROC\_SUBSYSTEM, and select Set As Root.
- 2. Save the project.
- 3. Click the **Generate Component** icon (shown in the following figure) on the SmartDesign toolbar.

#### Figure 31 • Generate Component Icon

| г |   |   | 2 |   | 1 |   |
|---|---|---|---|---|---|---|
| L |   | ÷ | 2 | Ξ | ٩ | 6 |
| г | - | 1 | с |   |   |   |
|   |   | s |   | - | 2 | ş |

When the Mi-V component is generated, the **Message** window displays the message, "The PROC\_SUBSYSTEM was generated successfully."

## 2.4.6 Managing Timing Constraints

Before running the Libero design flow, you must derive the timing constraints and import the JTAG and asynchronous clocking constraints.

#### 2.4.6.1 Deriving Constraints

To derive constraints:

- 1. Double-click Manage Constraints on the Design Flow tab.
- 2. In the **Manage Constraints** window, select the **Timing** tab, and click **Derive Constraints**, as shown in the following figure.

#### Figure 32 • Derive Constraints Button

| ſ | I/O Attributes V Timing V Floor Planner V Netlist Attributes |                   |                    |               |                            |  |  |  |  |
|---|--------------------------------------------------------------|-------------------|--------------------|---------------|----------------------------|--|--|--|--|
|   | New Import                                                   | Link Edit with Co | onstraint Editor 💌 | Check 👻       | <u> Derive</u> Constraints |  |  |  |  |
|   |                                                              |                   | Synthesis          | Place and Rou | te Timing Verification     |  |  |  |  |

The design hierarchy is built, and the PROC\_SUBSYSTEM\_derived\_contraints.sdc file is generated in the project folder.

In the dialog box that appears, click **Yes** to associate the SDC file to the Synthesis, Place and Route, and Timing Verification tools, as shown in the following figure.

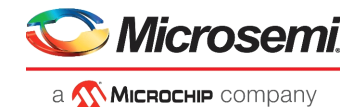

#### Figure 33 • Derived Constraints

| 5 | PROC_SUBSYSTEM A × Reports A × C                               | Constraint Manager | ₽×              |                                              |  |  |  |  |  |  |
|---|----------------------------------------------------------------|--------------------|-----------------|----------------------------------------------|--|--|--|--|--|--|
| L | I/O Attributes / Timing / Floor Planner / Netlist Attributes / |                    |                 |                                              |  |  |  |  |  |  |
|   | New Import Link Edit with                                      | Constraint Editor  | Check 🔻 De      | rive Constraints) Constraint Coverage 💌 Help |  |  |  |  |  |  |
|   |                                                                | Synthesis          | Place and Route | Timing Verification                          |  |  |  |  |  |  |
|   | constraint\PROC_SUBSYSTEM_derived_constraints.sdc              | $\checkmark$       | $\checkmark$    |                                              |  |  |  |  |  |  |

3. Save the project.

#### 2.4.6.2 Importing Other Constraint Files

The JTAG clock constraint and the asynchronous clocks constraint must be imported. These constraints (.sdc) files are available in the DesignFiles\_directory\Source folder.

To import and map the constraint files:

- 1. On the **Timing** tab, click **Import**.
- 2. Navigate to the DesignFiles\_directory\Source folder, and select the timing user constraints.sdc file.
- Select the Synthesis, Place and Route, and Timing Verification check boxes next to the timing\_user\_constraints.sdc file. This constraint file defines that the CCC\_0\_0 output clock and DDR3\_0\_0 AXI clock are asynchronous clocks.
- 4. Save the project.

## 2.4.7 Running the Libero Design Flow

This section describes the Libero design flow, which involves the following steps:

- Synthesis, page 25
- Place and Route, page 25
- Verify Timing, page 27
- Generate FPGA Array Data, page 27
- Configure Design Initialization Data and Memories, page 27
- Generate Design Initialization Data, page 30
- Generate Bitstream, page 31
- Run PROGRAM Action, page 31
- Generate SPI Flash Image, page 33
- Run PROGRAM\_SPI\_IMAGE Action, page 34

After each step is completed, a green tick mark appears next to the step on the Design Flow tab.

#### 2.4.7.1 Synthesis

To synthesize the design:

- Double-click Synthesis on the Design Flow tab. When the synthesis is complete, a green tick mark appears next to Synthesize.
- 2. Right-click **Synthesize** and select **View Report** to view the synthesis report in the **Reports** tab.

#### 2.4.7.2 Place and Route

The place and route process requires the following steps to be completed:

- Selecting the already imported io constraints.pdc file
- Placing the DDR3\_0\_0 block using the I/O Editor
- Ensuring all the I/Os are locked

To complete these steps and to place and route the design:

- 1. Double-click Manage Constraints on the Design Flow tab.
- On the I/O Attributes tab, select the check box next to the io\_constraints.pdc file, as shown in the following figure. The io\_constraints.pdc file contains the I/O assignment for reference clock, UART, GPIO, and SPI interfaces, and other top-level I/Os.

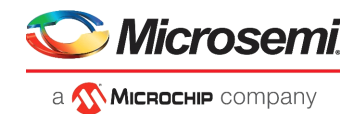

#### Figure 34 • I/O Attributes

| I/ | O Attributes Timing Floor P   | Timina   Floor Planner   Netist Attributes  <br>Import Link Edit View Check Help |      |          |             |       |      |  |
|----|-------------------------------|----------------------------------------------------------------------------------|------|----------|-------------|-------|------|--|
|    | New Timport                   | Link                                                                             | Edit | <b>-</b> | View        | Check | Help |  |
|    |                               |                                                                                  |      | Plac     | e and Route |       |      |  |
|    | constraint\io\io_constraints. | odc                                                                              |      | ~        |             |       |      |  |

3. From the Edit drop-down list, select Edit with I/O Editor, as shown in the following figure.

#### Figure 35 • Edit with I/O Editor Option

| I/O Attributes Timing Floor Planner Netlist Attributes |                                                                                                 |      |  |  |  |  |  |
|--------------------------------------------------------|-------------------------------------------------------------------------------------------------|------|--|--|--|--|--|
| New 🔻 Import Link                                      | Edit  Check                                                                                     | Help |  |  |  |  |  |
|                                                        | ing V Floor Planner V Netlist Attributes<br>import Link Edit Check Help<br>Edit with I/O Editor |      |  |  |  |  |  |

4. In the I/O Editor, click the **Port View [active]** tab, and lock the CTRLR\_READY port to pin C27, as shown in the following figure. This ensures that the CTRLR\_READY port is assigned to pin C27, which is connected to an user LED for debug purposes.

#### Figure 36 • Port View

| Port View [active] |   | ort View [active] 🛛 🗗 | Pin View 🗗 | Memory | View 🗗      | IOD | View 🗗     | XC | VR. View 🗗 |  | Package View | 8 |
|--------------------|---|-----------------------|------------|--------|-------------|-----|------------|----|------------|--|--------------|---|
| Port Name          |   | 1                     | Direction  | י 💌    | I/O Standar | d 💌 | Pin Number | •  | Locked 🔻   |  |              |   |
|                    | 1 | CTRLR_READY           |            |        | Output      |     | LVCMOS18   | 3  | C27        |  |              |   |

5. To place the DDR3 I/O lanes, In the I/O Editor Design View, click the **Port** tab in the left pane, and select **DDR3**, as shown in the following figure.

*Figure 37* • I/O Editor Design View – DDR3 Selection

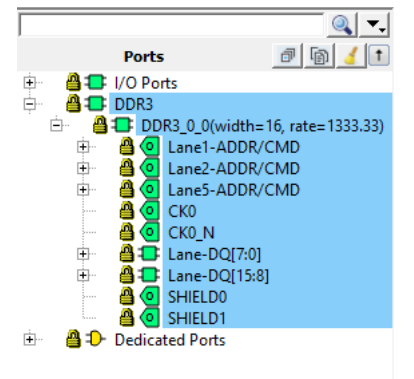

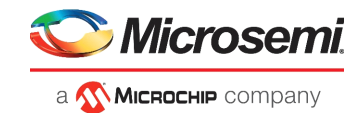

6. Drag and place the DDR3 subsystem on the **NORTH\_NE** side, as shown in the following figure. The DDR3 memory on the board is connected to DDR I/Os present on the north-east side.

Figure 38 • Memory View [active] Tab with DDR3 Subsystem Placement

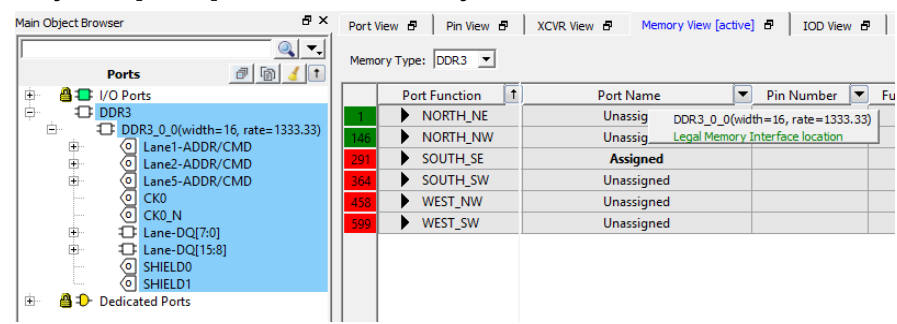

The DDR3 subsystem is placed on the NORTH\_NE side, as shown in the following figure.

#### Figure 39 • DDR3\_0 Placed

| Port | View 🗗 🛛 Pin View 🗗 | XCVR View 🗗 Memory View [active] | 8     |
|------|---------------------|----------------------------------|-------|
| Mem  | ory Type: DDR3 💌    |                                  |       |
|      | Port Function 1     | Port Name 💌                      | Pin N |
| 1    | NORTH_NE            | DDR3_0_0(width=16, rate=1333.33) |       |
| 146  | NORTH_NW            | Unassigned                       |       |
| 291  | SOUTH_SE            | Assigned                         |       |
| 364  | SOUTH_SW            | Unassigned                       |       |
| 458  | ▶ WEST_NW           | Unassigned                       |       |
| 599  | WEST_SW             | Unassigned                       |       |

- 7. From I/O Editor Port View tab, check if there are any unlocked I/Os, and lock them as mapped in the io\_constraints.pdc file available in the Design\_Files\_Directory\Source\io folder.
- 8. Click Save.
- 9. Close the I/O Editor.

A user.pdc file is created for DDR3\_0\_0 block in the **Constraint Manager** > I/O Attributes and **Floor Planner** tabs.

- Note: DDR3\_0\_0 can also be placed using the fp\_constraints.pdc. Import the fp\_constraints.pdc from Constraint Manager > Floor Planner tab and select the place and route option after synthesis. This constraint file is available in the Design Files Directory\Source\fp folder.
  - Double-click Place and Route from the Design Flow tab.
     When place and route is successful, a green tick mark appears next to Place and Route.

#### 2.4.7.3 Verify Timing

- Double-click Verify Timing on the Design Flow tab. When the design successfully meets the timing requirements, a green tick mark appears next to Verify Timing.
- 2. Right-click Verify Timing and select View Report to view the verify timing report in the Reports tab.

#### 2.4.7.4 Generate FPGA Array Data

Double-click Generate FPGA Array Data on the Design Flow tab.

When the FPGA array data is generated, a green tick mark appears next to Generate FPGA Array Data.

#### 2.4.7.5 Configure Design Initialization Data and Memories

The **Configure Design Initialization Data and Memories** step in the Libero design flow is used to configure the LSRAM initialization data and storage location. User can use  $\mu$ PROM, sNVM, or SPI Flash as storage location based on the size of the initialization data and design requirements. In this tutorial, the SPI Flash memory is used to store the LSRAM initialization data.

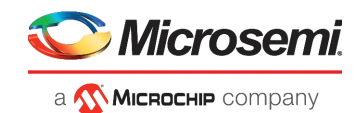

This process requires the user application executable file (HEX file) as input to initialize the LSRAM blocks after device power-up. The hex file is provided with the design files. For more information about building the user application, see Building the User Application Using SoftConsole, page 35.

Note: To make the HEX file generated by SoftConsole compatible with the process of configuring design initialization data and memories in Libero, delete the extended linear record present in the first line of the HEX file. The HEX file available in the DesignFiles Directory\Source folder is already modified to be compatible.

To generate an LSRAM initialization client and add it to an external SPI flash device:

- 1. Double-click Configure Design Initialization Data and Memories on the Design Flow tab.
- 2. On the Fabric RAMs tab, select PROC\_SUBSYSTEM/LSRAM\_0 from the list of logical instances, and click Edit, as shown in the following figure. The PROC SUBSYSTEM/LSRAM 0 instance is the Mi-V processor's main memory. The System Controller initializes this instance with the imported client at power-up.

#### Figure 40 • Fabric RAMs Tab

| C | lient |                                                                                                    |                        |                        |                |  |  |  |  |  |
|---|-------|----------------------------------------------------------------------------------------------------|------------------------|------------------------|----------------|--|--|--|--|--|
|   | Loai  | oed design configuration Edt Initialize all clents from: Initialize all Clents from aVVM 💌                                        |                        |                        |                |  |  |  |  |  |
|   |       | Logical Instance Name                                                                                                    | PORTA<br>Depth * Width | PORTB<br>Depth * Width | Memory Content |  |  |  |  |  |
|   | 22    | DDR3_0_0/MSC_i_0/MSC_i_1/MSC_i_213/MSC_i_217/MSC_i_218/MSC_i_221/mem[63:0]                                                        | 32x64                  | 32x64                  | No content     |  |  |  |  |  |
| ſ | 23    | DDR3_0_0/MSC_i_0/MSC_i_1/MSC_i_8/MSC_i_104/MSC_i_135/mem[128:0]                                                                   | 1024x129               | 1024x129               | No content     |  |  |  |  |  |
| ſ | 24    | DDR3_0_0/MSC_i_0/MSC_i_1/MSC_i_8/MSC_i_13/MSC_i_16/mem[76:0]                                                                      | 256x73                 | 256x73                 | No content     |  |  |  |  |  |
| ſ | 25    | DDR3_0_0/MSC_i_0/MSC_i_1/MSC_i_8/MSC_i_17/MSC_i_20/mem(5:0)                                                                       | 16x2                   | 16x2                   | No content     |  |  |  |  |  |
| ſ | 26    | DDR3_0_0/MSC_i_0/MSC_i_1/MSC_i_8/MSC_i_21/MSC_i_50/mem[144:0]                                                                     | 512x145                | 512x145                | No content     |  |  |  |  |  |
| ſ | 27    | DDR3_0_0/MSC_i_0/MSC_i_1/MSC_i_8/MSC_i_51/MSC_i_71/mem[94:0]                                                                      | 16x95                  | 16x95                  | No content     |  |  |  |  |  |
| ſ | 28    | DDR3_0_0/MSC_i_0/MSC_i_1/MSC_i_8/MSC_i_72/MSC_i_103/mem[45:0]                                                                     | 1024x46                | 1024x46                | No content     |  |  |  |  |  |
|   | 29    | DDR3_0_0/MSC_i_0/MSC_i_1/MSC_i_4/MSC_i_8/MSC_i_9/MSC_i_12/mem[69:0]                                                               | 512x70                 | 512x70                 | No content     |  |  |  |  |  |
|   | 30    | LSRAM_0                                                                                                    | 8192x80                | 8192x80                | No content     |  |  |  |  |  |
| T | 31    | MiV_AXI_0/MiV_AXI_0/ChiselTop0/tile/core/_T_1151[31:0]                                                                            | 31x32                  | 31x32                  | No content     |  |  |  |  |  |
|   | 32    | MiV_AXI_0/MiV_AXI_0/ChiseITop0/tile/core/_T_1151_1[31:0]                                                                          | 31x32                  | 31x32                  | No content     |  |  |  |  |  |
|   | 33    | MiV_AXI_0/MiV_AXI_0/ChiselTop0/tile/dcache/MIV_RV32IMA_L1_AXI_TAG_ARRAV/MIV_RV32IMA_L1_AXI_TAG_ARRAY_EXT/ram[20:0]                | 128x21                 | 128x21                 | No content     |  |  |  |  |  |
|   | 34    | MiV_AXI_0//MiV_AXI_0/ChiselTop0/tile/dcache/data/MIV_RV32IMA_L1_AXI_DATA_ARRAYS_0/MIV_RV32IMA_L1_AXI_DATA_ARRAYS_0_EXT/ram[7:0]   | 2048x8                 | 2048x8                 | No content     |  |  |  |  |  |
|   | 35    | MiV_AXI_0//MiV_AXI_0/ChiselTop0/tile/dcache/data/MIV_RV32IMA_L1_AXI_DATA_ARRAYS_0/MIV_RV32IMA_L1_AXI_DATA_ARRAYS_0_EXT/ram_1[7:0] | 2048x8                 | 2048x8                 | No content     |  |  |  |  |  |
|   | 36    | MiV_AXI_0//MiV_AXI_0/ChiselTop0/tile/dcache/data/MIV_RV32IMA_L1_AXI_DATA_ARRAYS_0/MIV_RV32IMA_L1_AXI_DATA_ARRAYS_0_EXT/ram_2[7:0] | 2048x8                 | 2048x8                 | No content     |  |  |  |  |  |
| 1 |       |                                                                                                    |                        |                        |                |  |  |  |  |  |

3. In the Edit Fabric RAM Initialization Client dialog box, set Storage type to SPI-Flash and click the Import button next to Content from file, as shown in the following figure.

#### Figure 41 • Edit Fabric RAM Initialization Client Dialog Box

| 🙆 Edit Fabric   | RAM Initialization Client                                 | ?       | ×  |
|-----------------|-----------------------------------------------------------|---------|----|
| Client name;    | LSRAM_0                                                   |         | ,  |
| Physical Name:  | HB_AXI_0/LSRAM_PF_TPSRAM_AHB_AXI_0_PF_TPSRAM_R9C0/INST_RA | M1K20_1 | (P |
| RAM Initializa  | tion Options                                              |         |    |
| C Initialized   | Content from Synthesis                                    |         |    |
| Content fr      | rom file:                                                 |         |    |
| C Content fi    | lled with 0s                                              |         |    |
| C No conten     | t (dient is a placeholder and will not be programmed)     |         |    |
|                 |                                                           |         |    |
| Optimize for: 🤇 | High Speed 🕫 Low power                                    |         |    |
| Storage Type    | sNVM 🔽                                                    |         |    |
|                 | SNVM                                                      |         |    |
| Help            | OK                                                        | Close   |    |

4. In the Import Memory File dialog box, locate the MiV uart blinky.hex file from DesignFiles\_directory\Source folder. Select the "Use relative path from project directory" option.

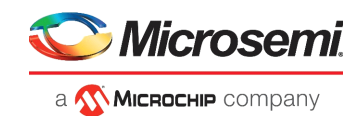

#### Figure 42 • Import Memory File Dialog Box

| 🕑 Import Memory File      | 2                                   |            |      |                  |                              |   | ? | ×     |
|---------------------------|-------------------------------------|------------|------|------------------|------------------------------|---|---|-------|
| Look in: D:\mp            | f_tu0775_liberosoc_df\Source        |            |      |                  | - 0 0                        | 0 | Ø | :: 🔳  |
| S My Computer             | Name                                | Δ          | Size | Туре             | Date Modified                |   |   |       |
| 130827                    | fp<br>io                            |            |      | Filder<br>Filder | 9/23/2:15 PM<br>9/23/2:15 PM |   |   |       |
|                           | MiV_uart_blinky.hex                 |            | 9 KB | hex File         | 9/20/2:26 PM                 | J |   |       |
|                           |                                     |            |      |                  |                              |   |   |       |
|                           |                                     |            |      |                  |                              |   |   |       |
|                           |                                     |            |      |                  |                              |   |   |       |
|                           |                                     |            |      |                  |                              |   |   |       |
|                           |                                     |            |      |                  |                              |   |   |       |
| File name: MiV_uart_      | blinky.hex                          |            |      |                  |                              |   | C | ipen  |
| Files of type: Intel-Hex( | (*.hex *.ihx)                       |            |      |                  |                              | • | C | ancel |
| 🔍 Use absolute path (fil  | e will not be copied if you move th | ne design) |      |                  |                              |   |   |       |
| Use relative path from    | n project directory                 |            |      |                  |                              |   |   |       |
| Copy memory file to p     | project directory                   |            |      |                  |                              | _ |   |       |

- 5. In the Edit Fabric RAM Initialization Client window, click OK.
- 6. On the Fabric RAMs tab, click Apply, as shown in the following figure.

#### Figure 43 • Fabric RAMs Tab - Apply Button

Design Initialization uPROM sNVM SPI Flash Fabric RAMs\*

| Apply Discard Help                                                              | - Cliente                         |                                            |                |              |               |
|---------------------------------------------------------------------------------|-----------------------------------|--------------------------------------------|----------------|--------------|---------------|
| LSRAM Memory<br>Available Memory(Bytes): 2437120<br>Lised Memory(Bytes): 184320 | Load design configuration Edit In | nitialize all clients from: User Selec     | tion           | •            |               |
| Free Memory(Bytes) : 2252800                                                    | Logical Instance Name             | PORTA PORTB<br>Depth * Width Depth * Widtl | Memory Content | Storage Type | Memory Source |

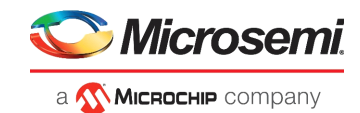

- In the Design Initialization tab, under Third stage (uPROM/sNVM/SPI-Flash), select the SPI-Flash

   No-binding Plaintext option is selected and ensure that the SPI Clock divider value is set to 6, as shown in the following figure. This means that the imported user application will be written to SPI-Flash without encryption and authentication.
- **Note:** The SPI Clock divider value specifies the required SPI SCK frequency to read the initialization data from SPI Flash. The SPI Clock divider value must be selected based on the external SPI Flash operating frequency range.
  - 8. Click Apply.

#### Figure 44 • Design Initialization Data

| esign Initialization* UPROM SNVM SPI Flash Fabric RAMs                                                                                                    |
|----------------------------------------------------------------------------------------------------|
| Apply Discard Hep<br>In design initialization, user design blocks such as LSRAM, µSRAM, transceivers, and PCIe can be initialized as an option using data stored in the non-volatile storage memory.<br>The initialization data can be stored in µRCM, sNVM, or an external SPI Flash.                                                                       |
| Follow the below steps to program the initialization data:<br>1. Set up your fabric RAMs initialization data; if any, using the 'Fabric RAMs' tab<br>2. Define the storage location of the initialization data<br>3. Generate the initialization dents<br>4. Generate or export the bitstream<br>5. Program the device<br>Device initialization excellenting |
|                                                                                                    |
| First stage (sNVM) In the first stage, the initialization sequence de-asserts FABRIC_POR_N.                                                                                                    |
|                                                                                                    |
| In the second stage, the initialization sequence initializes the PCIe and XCVR blocks present in the design.<br>Start address for second stage initialization client: 0x 00000000                                                                                                    |
| Third stage (sNVM/uPROM/SPI-Flash)                                                                                                    |
| In the third stage, the initialization sequence initializes the Fabric RAMs present in the design.                                                                                                    |
| To save the initialization instructions in sNVM/uPROM/SPI-Flash, please use 'Fabric RAMs' tab to make your selection for each RAM client.                                                                                                    |
| ∀ Start address for sNVM dients: 0x 00000000 sNVM start page: 0                                                                                                    |
| Start address for UPROM dients: 0x 00000000                                                                                                    |
| ✓     Start address for SPI-Flash dients:     0x     00000400                                                                                                    |
| SPI-Flash Binding: SPI-Flash - No-binding Plaintext                                                                                                    |
| ✓ Broadcast instructions to initialize RAM's to zero's                                                                                                    |

This concludes the configuring of the storage type and application file for the fabric RAMs initialization.

#### 2.4.7.6 Generate Design Initialization Data

 Double-click Generate Design Initialization Data on the Design Flow tab. When the design initialization data is generated successfully, a green tick mark appears next to Generate Design Initialization Data in the Libero Design flow, and the following messages appear in the Log window:

Info: 'Generate design initialization data' has completed successfully. Info: Stage 1 initialization client has been added to sNVM. Info: Stage 3 initialization client has been added to SPI.

2. Click the **SPI Flash** tab to verify that the bin file has been added, as shown in the following figure. The PolarFire Evaluation Board uses a Micron SPI flash. Therefore, ensure that Micron is selected in the **Manufacturer** list.

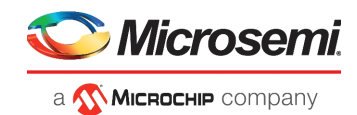

#### Figure 45 • SPI Flash Tab

| Design Initialization uPROM sNV                 | M SPI Flash       | Fabric RAMs             |                       |       |                             |                  |                |
|-------------------------------------------------|-------------------|-------------------------|-----------------------|-------|-----------------------------|------------------|----------------|
| Apply Discard                                   | Help              |                         |                       |       |                             |                  |                |
| Enable Auto Update                              |                   |                         |                       |       |                             |                  |                |
| Manufacturer: MICRON 🔻                          | Part No: MT       | 25QL01GBBB8ESF-0SIT     |                       |       |                             |                  |                |
| Usage statistics                                | SPI Flash Cli     | ents                    |                       |       |                             |                  |                |
| Available memory (KB): 131071 Add V Edit Delete |                   |                         |                       |       |                             |                  |                |
| Free memory (KB) : 131058                       | Program           | Name                    | Туре                  | Index | Content File                | Start<br>Address | End<br>Address |
|                                                 | $\overline{\vee}$ | INIT_STAGE_3_SPI_CLIENT | Design Initialization |       | designer\PROC_SUBSYSTEM\PRO | 0x400            | 0x344f         |
|                                                 |                   |                         |                       |       |                             |                  |                |

**Note:** For more information about design initialization, see *UG0725: PolarFire FPGA Device Power-Up and Resets User Guide.* 

#### 2.4.7.7 Generate Bitstream

To generate the programming bitstream:

Double-click Generate Bitstream on the Design Flow tab.
 When the bitstream is generated, a green tick mark appears next to Generate Bitstream.

#### 2.4.7.8 Run PROGRAM Action

After generating the bitstream, the PolarFire Evaluation Board must be set up so the device is ready to be programmed. Also, the serial terminal emulation program (PuTTY) must be set up to view the output of the user application.

#### 2.4.7.8.1 Board Setup

To set up the board:

1. Ensure that the jumper settings on the board are as listed in the following table.

| Jumper                     | Description                                                         |
|----------------------------|---------------------------------------------------------------------|
| J18, J19, J20,<br>J21, J22 | Short pins 2 and 3 for programming the PolarFire FPGA through FTDI. |
| J28                        | Short pins 1 and 2 for programming through the on-board FlashPro5.  |
| J26                        | Short pins 1 and 2 for programming through the FTDI SPI.            |
| J27                        | Short pins 1 and 2 for programming through the FTDI SPI.            |
| J23                        | Open pins 1 and 2 for programming SPI flash.                        |
| J4                         | Short pins 1 and 2 for manual power switching using SW3             |
| J12                        | Short pins 3 and 4 for 2.5 V.                                       |

#### Table 6 •Jumper Settings

- **Note:** For more information about the Jumper locations on the board, see the silkscreen provided in *UG0747: PolarFire FPGA Evaluation Kit User Guide.* 
  - 2. Connect the power supply cable to the **J9** connector on the board.
  - 3. Connect the host PC to the **J5** (USB) port on the PolarFire Evaluation Board using the USB cable.
  - 4. Power on the board using the SW3 slide switch.

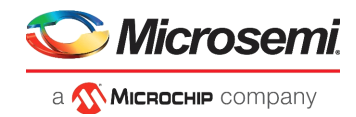

#### 2.4.7.8.2 Serial Terminal Emulation Program (PuTTY) Setup

The user application ( $MiV\_uart\_blinky.hex$  file) prints the string Hello World! on the serial terminal through the UART interface.

Follow these steps to set up the serial terminal:

- 1. Start the PuTTY program.
- 2. Start Device Manager, note the second-highest COM port number, and use that in the PuTTY configuration. For example, in the list of ports shown in the following figure, COM93 is the port with the second highest number assigned to it.

#### Figure 46 • COM Port Number

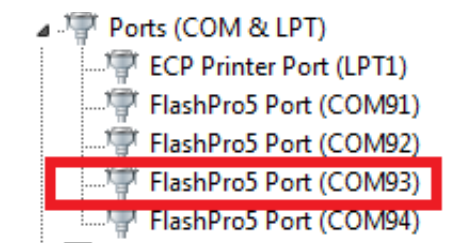

3. Select Serial as the Connection type, as shown in the following figure.

#### Figure 47 • Connection Type Selection

| Session                                                    | Basic options for your Pu                               | TY session             |
|------------------------------------------------------------|---------------------------------------------------------|------------------------|
| ⊡ Logging<br>⊡ Terminal<br>⊡ Keyboard                      | Specify the destination you want to<br>Serial line      | connect to<br>Speed    |
| - Window                                                   | Connection type:                                        | SSH Serial             |
| Appearance<br>Behaviour<br>Translation<br>Selection        | Load, save or delete a stored session<br>Saved Sessions | n                      |
| Colours<br>Connection<br>Data<br>Proxy<br>Telnet<br>Rlogin | Default Settings<br>57600<br>com8_115200                | Load<br>Save<br>Delete |
| erial                                                      | Close window on exit:<br>◎ Always ◎ Never ◎ Onl         | y on clean exit        |

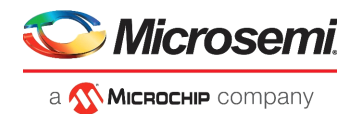

- 4. Set the serial line to connect to the COM port number noted in Step 3.
- 5. Set the Speed (baud) to 115200 and Flow Control to None, as shown in the following figure.

#### Figure 48 • PuTTY Configuration

| tegory:                                        |                                                   |        |  |  |  |
|------------------------------------------------|---------------------------------------------------|--------|--|--|--|
| Session                                        | Options controlling local serial lines            |        |  |  |  |
| ····· Logging<br>⊐·· Terminal<br>···· Keyboard | Select a serial line<br>Serial line to connect to | COM93  |  |  |  |
| Bell                                           | Configure the serial line                         |        |  |  |  |
| ⊒ Window                                       | Speed (baud)                                      | 115200 |  |  |  |
| Appearance<br>Behaviour                        | Data bits                                         | 8      |  |  |  |
| ···· Translation                               | Stop bits                                         | 1      |  |  |  |
| Selection<br>Colours                           | Parity                                            | None 🔻 |  |  |  |
| Connection                                     | Flow control                                      | None 🔻 |  |  |  |
| Proxy<br>Telnet<br>Rlogin<br>SSH               |                                                   |        |  |  |  |

6. Click Open.

PuTTY opens successfully, and the serial terminal emulation program is set up.

#### 2.4.7.8.3 Running the PROGRAM Action

To run the PROGRAM action:

Double-click Run PROGRAM Action on the Design Flow tab.
 When the device is programmed, a green tick mark appears next to Run PROGRAM action.

#### 2.4.7.9 Generate SPI Flash Image

To generate the SPI flash image:

Double-click Generate SPI Flash Image on the Design Flow tab.
 When the SPI file image is successfully generated, a green tick mark appears next to Generate SPI Flash Image.

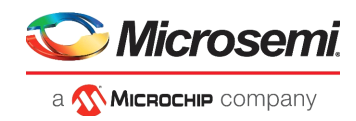

## 2.4.7.10 Run PROGRAM\_SPI\_IMAGE Action

To program the SPI image:

- 1. Double-click Run PROGRAM\_SPI\_IMAGE on the Design Flow tab.
- In the dialog box that appears, click Yes. When the SPI image is successfully programmed on to the device, a green tick mark appears next to Run PROGRAM\_SPI\_IMAGE.

After SPI flash programming is completed, the device needs to be reset to execute the application. The following sequence of operations occurs after device reset or power-cycling the board:

- 1. The PolarFire System Controller initializes the LSRAM with the user application code from the external SPI flash and releases the system reset.
- 2. The Mi-V processor exits reset after DDR3 controller is ready and executes the user application from the LSRAM. As a result, LEDs 4, 5, 6, and 7 blink, and the string **Hello World!** is printed on the serial terminal, as shown in the following figure.

#### Figure 49 • Hello World String

| Н | ello World! |  |  |
|---|-------------|--|--|
|   |             |  |  |
|   |             |  |  |

3. When the board is power cycled, the device performs the same sequence of operations. As a result, LEDs 4, 5, 6, and 7 blink, and **Hello World!** is printed again on the serial terminal, as shown in the following figure.

#### Figure 50 • Hello World String After the Board is Power Cycled

Hello World! Hello World!

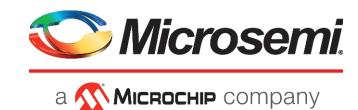

# 3 Building the User Application Using SoftConsole

This section describes how to build a RISC-V user application executable (.hex) file and debug it using SoftConsole v6.1 or higher.

Building the user application involves the following steps:

- Creating a Mi-V SoftConsole Project, page 35
- Downloading the Firmware Drivers, page 37
- Importing the Firmware Drivers, page 39
- Creating the main.c File, page 41
- Mapping Firmware Drivers and the Linker Script, page 42
- Mapping Memory and Peripheral Addresses, page 48
- Setting the UART Baud Rate, page 50
- Building the Mi-V Project, page 50

## 3.1 Creating a Mi-V SoftConsole Project

To create a Mi-V SoftConsole project:

- 1. Create a SoftConsole workspace folder on the host PC for storing SoftConsole projects. For example, D:\Tutorial\MiV Workspace.
- 2. Start SoftConsole.
- 3. In the Workspace Launcher dialog box, paste D:\Tutorial\MiV\_Workspace as the workspace location, and click Launch, as shown in the following figure.

#### Figure 51 • Workspace Launcher

| Workspace: D:/Tutorial/MiV_Workspace                                                        | ~  | Browse |        |
|---------------------------------------------------------------------------------------------|----|--------|--------|
| <ul> <li>Use this as the default and do not ask again</li> <li>Recent Workspaces</li> </ul> |    |        |        |
|                                                                                             | La | unch   | Cancel |

When the workspace is successfully created, the SoftConsole main window opens.

- 4. Select File > New > Project, as shown in the following figure.
- Figure 52 New C Project Creation

| File | Edit      | Source     | Refactor    | Navigate    | Search | Project | Ru | n Window     | Help                    |
|------|-----------|------------|-------------|-------------|--------|---------|----|--------------|-------------------------|
|      | New       |            |             |             | Alt+Sh | ift+N > | C. | Makefile Pro | ject with Existing Code |
|      | Open File |            | C           | C/C++ Proje | ect    |         |    |              |                         |
|      | Open      | Projects f | rom File Sy | stem        |        |         | Ľ  | Project      |                         |

5. Expand C/C++ and select C Project in the New Project dialog box, and click Next.

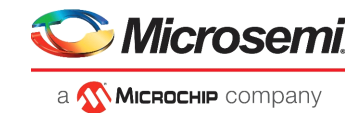

- 6. In the C Project dialog box, do the following:
  - Enter a name for the project in the Project name field. For example, MiV\_uart\_blinky.
  - In the **Project type** pane, expand **Executable**, and select **Empty Project** and **RSIC-V Cross GCC**, as shown in the following figure. Then, click **Next**.

#### Figure 53 • C Project Dialog Box

| sc                                                                                                    |                                   |        |                 |
|----------------------------------------------------------------------------------------------------|-----------------------------------|--------|-----------------|
| C Project<br>Create C project of selected type                                                                                                    |                                   |        | Ź               |
| Project name: MiV_uart_blinky                                                                                                    |                                   |        |                 |
| Use <u>d</u> efault location                                                                                                    |                                   |        |                 |
| Location: D:\Tutorial\MiV_Workspace\N                                                                                                    | /liV_uart_blinky                  |        | B <u>r</u> owse |
| Project type:                                                                                                    | Toolchains:                       |        |                 |
| <ul> <li>Executable</li> <li>Empty Project</li> <li>Hello World ARM C Project</li> <li>Hello World RISC-V C Project</li> <li>Shared Library</li> <li>Static Library</li> <li>Makefile project</li> </ul> | ARM Cross GCC<br>RISC-V Cross GCC | platfo | prm             |
| ? < <u>B</u> ack                                                                                                    | <u>N</u> ext > <u>F</u> inish     |        | Cancel          |

- 7. After selecting the platforms and configurations you want to deploy, click **Next**.
- Figure 54 Select Configurations Dialog Box

| SC C Project                                    |                                                                                                    | - 0           | ×    |
|-------------------------------------------------|----------------------------------------------------------------------------------------------------|---------------|------|
| Select Config<br>Select platform                |                                                                                                    | Ŷ             |      |
| Project type:<br>Toolchains:<br>Configurations: | Executable<br>RISC-V Cross GCC                                                                                  |               |      |
| ♥ ⓑ Debug<br>♥ ⓑ Release                        |                                                                                                    | Select all    | II   |
| Use "Advanced                                   | settings" button to edit project's properties.                                                                  | Advanced sett | ings |
| Additional conf<br>Use "Manage co               | igurations can be added after project creation.<br>onfigurations" buttons either on toolbar or on property page | 25.           |      |
| ?                                               | < Back Next > Finish                                                                                            | Cance         | el   |

8. Click Finish in the GNU RISC-V Cross Toolchain wizard.

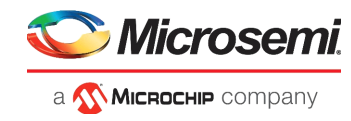

An empty Mi-V project (MiV\_uart\_blinky) is created, as shown in the following figure.

| Figure 55 • Empty MI-V Proje   | X                                     |                   |                                  |
|--------------------------------|---------------------------------------|-------------------|----------------------------------|
| File Edit Source Refactor Navi | gate Search Project Run Window Help   |                   |                                  |
| 📑 👻 🔚 🐚   🛞 👻 🇞 👻 🛗 🔯          | • 🚳 🕶 🖻 🕶 🎯 🕶 🐎 🕶 💽 🕶 🚱 🕶 🔒 🕶         | 😕 🗀 🛷 🛨 📴 💷 🖉 🖛 😫 | 2 🔌 🕹                            |
| ▲ ▲ ▲ ◆ ◆ ★ ◆ ▲ ●              |                                       |                   | Quick Access 🔡 🖻                 |
| 陷 Project Explorer 🛛 🗖 🗖       |                                       |                   | □ 🗄 O 🛛 🔭 🗆 🗆                    |
| > 🖆 MiV_uart_blinky 🔍 🖗 ♥      |                                       |                   | P ~ An outline is not available. |
|                                |                                       |                   |                                  |
|                                | 🖹 Problems 🛱 🚈 Tasks 💷 Console 🗔 Prop | perties           | ⊉  😜 ∨ 🗆 🗖                       |
|                                | 0 items                               |                   |                                  |
|                                | Description                           | Resource          | Path Location                    |
|                                |                                       |                   |                                  |
|                                | 1                                     |                   | ×                                |
| MiV upt blipky                 |                                       | 1                 |                                  |

## 3.2 Downloading the Firmware Drivers

The empty Mi-V project requires the RISC-V Hardware Abstraction Layer (HAL) files and the following peripheral drivers:

- CoreGPIO
- CoreUARTapb
- CoreSPI Driver

Download the RISC-V HAL files and drivers using the Firmware Catalog application.

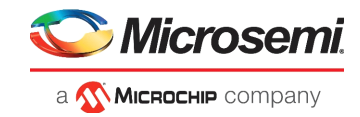

To download the drivers:

- 1. Create a folder named **firmware** in the Mi-V project workspace.
- 2. Open Firmware Catalog. The following figure shows the Firmware Catalog window.

#### Figure 56 • Firmware Catalog Window

| View ( <u>53/167</u> ):                   |         |           | Search by all fields (53/53): |
|-------------------------------------------|---------|-----------|-------------------------------|
| 🛛 🌠 All 🛛 😨 Vault 🔍 Web reposi            | tories  |           |                               |
| display only the latest version of a core |         | 1         |                               |
| Name 🛆                                    | Version | Size (MB) | Status                        |
| CoreMMC Driver                            | 3.0.101 | 1.54      |                               |
| CoreMMC Driver                            | 2.0.100 | 0.62      |                               |
| CorePWM Driver                            | 2.4.100 | 1.79      |                               |
| CoreSDLC Driver                           | 2.1.100 | 1.27      |                               |
| CoreSPI Driver                            | 3.3.100 | 1.94      |                               |
| CoreSysServices_PF Driver                 | 2.0.102 | 0.87      |                               |
| CoreTSE Driver                            | 2.5.100 | 5.55      |                               |
| CoreTimer Driver                          | 2.4.100 | 1.22      |                               |
| CoreUARTapb Driver                        | 3.3.101 | 1.22      |                               |
| CoreWatchdog Driver                       | 2.2.100 | 0.50      |                               |
| Cortex-M1 CMSIS Hardware Abstraction      | 2.0.105 | 9.81      |                               |
| Hardware Abstraction Layer (HAL)          | 2.3.102 | 0.22      |                               |
| PolarFire PCIe Driver                     | 2.1.100 | 0.82      |                               |
| PolarFire Transceiver Driver              | 2.0.106 | 0.54      |                               |
| PolarFire User Crypto Driver              | 2.2.102 | 3.05      |                               |
| RISC-V Hardware Abstraction Layer (HAL)   | 2.2.103 | 1.23      |                               |
| SmartFusion CMSIS-PAL                     | 2.4.102 | 0.44      | 🖼 Generate                    |
| SmartFusion MSS ACE Driver                | 2.3.105 | 2.22      | M Dama and farma analt        |
| SmartFusion MSS Ethernet MAC Driver       | 3.1.102 | 4.13      | Kemove from vault             |
| SmartFusion MSS GPIO Driver               | 2.1.100 | 1.00      |                               |
| SmartFusion MSS I2C Driver                | 3.1.101 | 1.07      | Show details                  |
| SmartFusion MSS IAP Driver                | 2.3.100 | 1.67      | Open documentation            |
| SmartFusion MSS Peripheral DMA Driver     | 2.0.102 | 0.70      | Generate sample project       |

- 3. If new cores are available, click Download them now!
- 4. Right-click RISC-V Hardware Abstraction Layer (HAL), and select Generate.
- 5. In the Generate Options window, enter D:\Tutorial\MiV\_Workspace\firmware as the project folder, and click OK.

When the files are generated, the Reports window lists the files generated, as shown in the following figure.

#### Figure 57 • RISCV HAL Files Report

Files generated in 'D:\Tutorial\WIV\_Workspace\firmware': hal\pu\_types.h hal\hal\_assert.h hal\hal\_ral\_arg.c hal\hww\_macros.h hal\hw\_reg\_access.h hal\hw\_reg\_access.h hal\hw\_reg\_access.s riscv\_hal\encoding.h riscv\_hal\encoding.h riscv\_hal\enco

- 6. Right-click CoreUARTapb Driver, and select Generate.
- In the Generate Options window, enter D:\Tutorial\MiV\_Workspace\firmware as the project folder, and click OK.

When the files are generated, the **Reports** window lists the files, as shown in the following figure.

#### Figure 58 • CoreUARTapb Files Report

Files generated in 'D: \Tutorial \MiV\_Workspace \firmware':

drivers\CoreUARTapb\coreuartapb\_regs.h drivers\CoreUARTapb\core\_uart\_apb.c drivers\CoreUARTapb\core\_uart\_apb.h

- 8. Right-click CoreGPIO Driver, and select Generate.
- 9. In the Generate Options dialog box, enter D:\Tutorial\MiV\_Workspace\firmware as the project folder, and click OK.

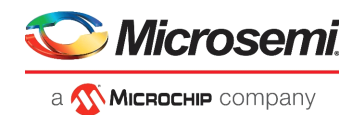

When the files are generated, the **Reports** window lists the files, as shown in the following figure.

#### Figure 59 • CoreGPIO Files Report

```
Files generated in 'D:\Tutorial\MiV_Workspace\firmware':
drivers\CoreGPIO\coregpio_regs.h
drivers\CoreGPIO\core_gpio.c
drivers\CoreGPIO\core_gpio.h
```

- 10. Right-click CoreSPI Driver, and select Generate.
- 11. In the Generate Options window, enter D:\tutorial\MiV\_Workspace\firmware as the project folder, and click OK.

When the files are generated, the Reports window lists the files, as shown in the following figure.

#### Figure 60 • CoreSPI Driver Files Report

Files generated in 'D:\Tutorial\MiV\_Workspace\firmware':

drivers\CoreSPI\corespi\_regs.h drivers\CoreSPI\core\_spi.c drivers\CoreSPI\core\_spi.h

The RISC-V HAL and firmware drivers are generated.

## 3.3 Importing the Firmware Drivers

After the driver files are downloaded, they must be imported into the empty project.

To import the drivers:

1. In SoftConsole, right-click the **MiV\_uart\_blinky** project, and select **Import**, as shown in the following figure.

#### Figure 61 • Import Option

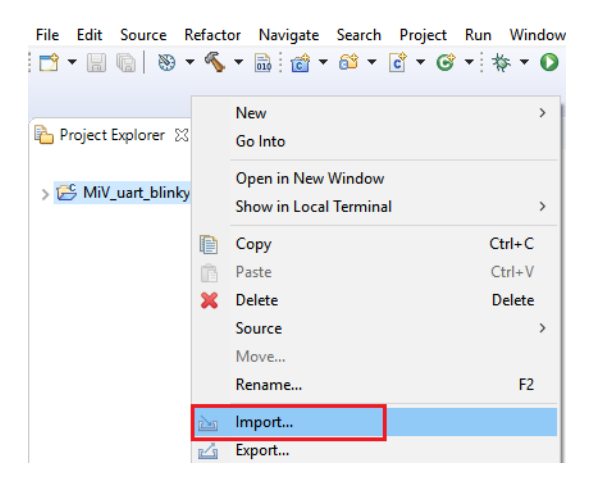

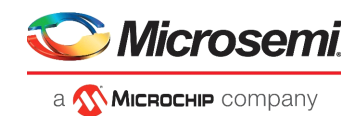

2. In the **Import** dialog box, expand the **General** folder, and double-click **File System**, as shown in the following figure.

#### Figure 62 • Import Dialog Box

| SC Import                                                                                                    |   | × |
|----------------------------------------------------------------------------------------------------|---|---|
| Select Import resources from the local file system into an existing project.                                                                                                    | Ľ | 1 |
| Select an import wizard:                                                                                                    |   |   |
| type filter text                                                                                                    |   |   |
| <ul> <li>✓ ➢ General</li> <li>▲ Archive File</li> <li>➢ Existing Projects into Workspace</li> <li>➢ File System</li> <li>➢ Projects from Folder or Archive</li> <li>➢ Projects from Folder or Archive</li> <li>➢ C/C++</li> <li>➢ Git</li> <li>➢ Install</li> <li>➢ Run/Debug</li> <li>➢ Team</li> </ul> |   |   |

- 3. On the next page of the **Import** dialog box, do the following (see Figure 63, page 40):
  - Click Browse, and locate the D:\Tutorial\MiV Workspace\firmware folder.
  - Select the firmware folder, and click OK.
  - Expand the **firmware** folder, and select the **drivers**, **hal**, and riscv\_hal folders.
  - Click Finish.

#### Figure 63 • Import Dialog Box - Page 2

| SC Import                                                                                                    |       |   |                 |
|----------------------------------------------------------------------------------------------------|-------|---|-----------------|
| File system<br>Import resources from the local file system.                                                                                                    |       |   |                 |
| From directory: D:\Tutorial\MiV_Workspace\firm                                                                                                    | nware | ~ | B <u>r</u> owse |
| <ul> <li>✓ ⊘ ⇒ firmware</li> <li>✓ ⊘ ⇒ drivers</li> <li>&gt; ⊘ ⇒ CoreGPIO</li> <li>&gt; ⊘ ⇒ CoreVARTapb</li> <li>✓ ⇒ filelist</li> <li>&gt; Ø ⇒ hal</li> <li>&gt; Ø ⇒ riscv_hal</li> </ul> |       |   |                 |
| Filter Types     Select All     Deselect All       Into folder:     MiV_uart_blinky                                                                                                    | JI    |   | Bro <u>w</u> se |
| Options           Overwrite existing resources without warning           Create top-level folder           Advanced >>                                                                     |       |   |                 |

The riscv\_hal, hal, and driver files are imported into the MiV\_uart\_blinky project.

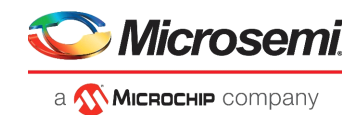

## 3.4 Creating the main.c File

To update the main.c file:

- 1. On the SoftConsole menu, click File > New > Source File.
- 2. In the **New Source File** dialog box, enter main.c in the **Source file** field, and click **Finish**, as shown in the following figure.

#### Figure 64 • main.c File Creation

| SC New Sourc                  | e File         |             |      |        |        |          | × |
|-------------------------------|----------------|-------------|------|--------|--------|----------|---|
| Source File<br>Create a new s | source file.   |             |      |        |        | <b>C</b> |   |
| Source folder:                | MiV_uart_blin  | у.          | <br> |        |        | Browse   |   |
| Source file:                  | main.c         |             |      |        |        |          |   |
| Template:                     | Default C sour | ce template |      |        | $\sim$ | Configu  | e |
|                               |                |             |      |        |        |          |   |
| ?                             |                |             |      | Finish |        | Cance    | I |

The main.c file is created inside the project, as shown in the following figure.

#### Figure 65 • The main.c file

| <u>File Edit Source</u>                                                                                                    | Refac <u>t</u> or | <u>N</u> avigate | Se <u>a</u> rch | <u>P</u> roject | <u>R</u> un | <u>W</u> indow | <u>H</u> elp |    |
|----------------------------------------------------------------------------------------------------|-------------------|------------------|-----------------|-----------------|-------------|----------------|--------------|----|
| i 📬 🗕 🔚 👘 i 🛞 i                                                                                                    | • 🔨 •             | 🗟 🔂 🔻            | <u>6</u>        | c - G           | <b>-</b> ∦  | s 🕶 🚺 🕶        | ° 💁 🔹 🤔      | s? |
|                                                                                                    |                   |                  |                 |                 |             |                |              |    |
| Project Explorer 🔅                                                                                                    | 3                 | - 6              | 1               | *main.c 🛛       | 3           |                |              |    |
|                                                                                                    |                   | E 🚯 🕚            | 7 1             | ī               |             |                |              |    |
| ✓ <sup>™</sup> MiV_uart_blinky <sup>™</sup> <sup>™</sup> <sup>™</sup> <sup>™</sup> <sup>™</sup> <sup>™</sup> <sup>™</sup> <sup>™</sup> <sup>™</sup> <sup>™</sup> | /                 |                  |                 |                 |             |                |              |    |
| > 🛐 Includes                                                                                                    |                   |                  |                 |                 |             |                |              |    |
| > 👝 drivers                                                                                                    |                   |                  |                 |                 |             |                |              |    |
| > 👝 hal                                                                                                    |                   |                  |                 |                 |             |                |              |    |
| > 👝 riscy hal                                                                                                    |                   |                  |                 |                 |             |                |              |    |
| > 💽 main.c                                                                                                    |                   |                  |                 |                 |             |                |              |    |
|                                                                                                    |                   |                  |                 |                 |             |                |              |    |

- 3. Copy all of the content of the DesignFiles\_directory\Source\main.c file, and paste it in the main.c file of the SoftConsole project.
- 4. Save the SoftConsole main.c file.

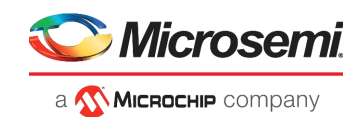

## 3.5 Mapping Firmware Drivers and the Linker Script

At this stage, the drivers and the Mi-V HAL files are not mapped. Therefore, the corresponding header files in the main.c file are unresolved, as shown in the following figure.

#### Figure 66 • Unresolved Header Files

| Project Explorer 🛛                                                                                                    |       |                                                                                                    |
|----------------------------------------------------------------------------------------------------|-------|----------------------------------------------------------------------------------------------------|
| <ul> <li>✓          <sup>™</sup> MiV_uart_blinky         <ul> <li>&gt;              MiV_uart_blinky             <li>&gt;               <li>→ Includes</li> <li>&gt;               <li>→ drivers</li> <li>&gt;               <li>→ filelist</li> <li>&gt;               <li>→ hal</li> </li></li></li></li></li></ul> </li> </ul> | □ 🔄 🔻 | <pre>1⊖/************************************</pre>                                                                                                    |
| > 🔁 riscv_hal<br>> 🔁 main.c                                                                                                    |       | <pre>9 #include "riscy_hal.h"<br/>9 10 #include "core_uart_apb.h"<br/>9 11 #include "core_gpio.h"<br/>9 12 #include "sample_hw_platform.h"<br/>9 13 #include "hw_reg_access.h"<br/>14</pre> |

To map the drivers and HAL files:

- 1. Right-click the MiV\_uart\_blinky project, and select Properties.
- 2. Expand C/C++ Build, and select Settings.
- 3. Set the configuration to **All Configurations**, as shown in the following figure. This setting applies the upcoming tool settings to both release and debug modes.

#### Figure 67 • C/C++ Build Settings

| S | ettings        |                        |                       |
|---|----------------|------------------------|-----------------------|
| ſ |                |                        |                       |
| l | Configuration: | [ All configurations ] | Manage Configurations |

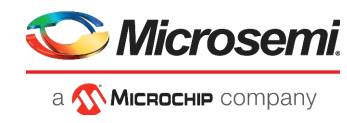

- 4. In the **Tool Settings** tab, expand **Target Processor**, and select the following settings:
  - Architecture: RV32I(-march=rv32i\*)
  - Integer ABI: ILP32(-mabi=il32\*)
  - Multiply extension: Enabled

#### Figure 68 • Target Processor Tool Settings

| <ul> <li>Optimization</li> <li>Warnings</li> <li>Debugging</li> <li>GNU RISC-V Cross Assembler</li> <li>Preprocessor</li> <li>Includes</li> </ul>                                                                                                    | Multiply extensi<br>Atomic extensic<br>Floating point<br>Compressed ext                                                                                                    | on (RVM)<br>on (RVA)<br>None                                                                                                    |
|----------------------------------------------------------------------------------------------------|----------------------------------------------------------------------------------------------------|----------------------------------------------------------------------------------------------------|
| <ul> <li>Warnings</li> <li>Miscellaneous</li> <li>GNU RISC-V Cross C Compiler</li> <li>Preprocessor</li> <li>Includes</li> <li>Optimization</li> <li>Warnings</li> <li>Miscellaneous</li> <li>GNU RISC-V Cross C Linker</li> <li>General</li> <li>Libraries</li> <li>Miscellaneous</li> <li>GNU RISC-V Cross Create Flash Image</li> <li>General</li> <li>General</li> <li>GNU RISC-V Cross Print Size</li> <li>General</li> </ul> | Floating point ABI<br>Tuning<br>Code model<br>Small data limit<br>Small prologue,<br>Force string ope<br>Allow use of PLT<br>Floating-point c<br>Integer divide in<br>Other target flags | None     Image: Second Second Se |

5. Expand GNU RISC-V Cross C Compiler, and select Includes.

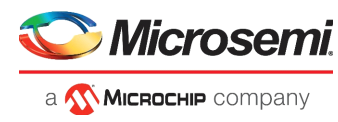

6. Click **Add** to add the driver and Mi-V HAL directories, as shown in the following figure.

#### Figure 69 • GNU RISC-V Cross C Compiler Tool Settings

| 🛞 Tool Settings 🛞 Toolchains 🔳 Devices 🎤                                                                                                    | 🖱 Build Steps 🛛 🙅 Build Artifact 🛛 | 🗟 Binary Parsers 🚺 🔸                                                                        |
|----------------------------------------------------------------------------------------------------|------------------------------------|---------------------------------------------------------------------------------------------|
| <ul> <li>Target Processor</li> <li>Optimization</li> <li>Warnings</li> <li>Debugging</li> <li>Solut RISC-V Cross Assembler</li> <li>Preprocessor</li> <li>Includes</li> <li>Warnings</li> <li>Miscellaneous</li> </ul>                                  | Include paths (-I)                 | 1<br>1<br>1<br>1<br>1<br>1<br>1<br>1<br>1<br>1<br>1<br>1<br>1<br>1<br>1<br>1<br>1<br>1<br>1 |
| <ul> <li>SINU RISC-V Cross C Compiler</li> <li>Preprocessor</li> <li>Optimization</li> <li>Warnings</li> <li>Wiscellaneous</li> <li>S GNU RISC-V Cross C Linker</li> <li>General</li> <li>Libraries</li> <li>Miscellaneous</li> <li>Solution</li> </ul> | Include system paths (-isystem)    | 원 🌒 🗟 👸 🖞                                                                                   |
| 실 General<br><                                                                                                    | Include files (-include)           | <b>월</b> 🌒 🗟 중니 &                                                                           |

- Note: This application does not require including system paths and other files.
  - 7. In the Add directory path dialog box, click Workspace, as shown in the following figure.

#### Figure 70 • Add Directory Path Dialog Box

| SC Add dired | ctory path |        |           | ×           |
|--------------|------------|--------|-----------|-------------|
| Directory:   |            |        |           |             |
|              |            |        |           |             |
|              | OK         | Cancel | Workspace | File system |

8. In the **Folder Selection** dialog box, expand **MiV\_uart\_blinky project** > **drivers**, select the CoreGPIO folder, and click **OK**, as shown in the following figure.

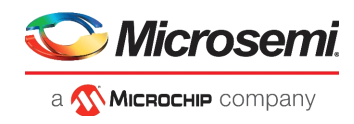

#### Figure 71 • CoreGPIO Folder Selection

| SC Folder selection                                                                                                    |    |        | × |
|----------------------------------------------------------------------------------------------------|----|--------|---|
| Select one or more Workspace Folder                                                                                                    | rs |        |   |
| <ul> <li>MiV_uart_blinky</li> <li>Settings</li> <li>Debug</li> <li>drivers</li> <li>CoreGPIO</li> <li>CoreSPI</li> <li>CoreUARTapb</li> <li>hal</li> <li>Release</li> <li>riscv_hal</li> <li>RemoteSystemsTempFiles</li> </ul> |    |        |   |
|                                                                                                    |    |        |   |
| ?                                                                                                    | ОК | Cancel |   |

9. In the **Add directory path** dialog box, click **OK**. The CoreGPIO folder path is added, as shown in the following figure.

#### Figure 72 • Tool Settings Tab with CoreGPIO Path Added

| ype filter text                                                          | Settings       |                         |                                   | () ▼ () ▼                |
|--------------------------------------------------------------------------|----------------|-------------------------|-----------------------------------|--------------------------|
| Resource     Audit ders                                                  |                |                         |                                   |                          |
| <ul> <li>∠/C++ Build</li> <li>Build Variables<br/>Environment</li> </ul> | Configuration: | Debug [ Active ]        |                                   | ✓ Manage Configurations  |
| Logging<br>Settings                                                      | Tool Setting   | as 🎤 Build Steps 🚇 Buil | d Artifact 🗟 Binary Parsers 🔕 Err | or Parsers               |
| Tool Chain Editor                                                        | 🖄 Target       | t Processor             | Include paths (-I)                | 🗐 🗿 🖓 취 문)               |
| C/C++ General<br>Linux Tools Path                                        | Debug 🖄 Additi | gging<br>onal Tools     | "\${workspace_loc:/\${Pro         | Name}/drivers/CoreGPIO}" |

10. Repeat the preceding steps to add the CoreUARTapb, CoreSPI, hal, and riscv\_hal folder paths. The drivers and riscv-HAL files are successfully mapped, as shown in the following figure.

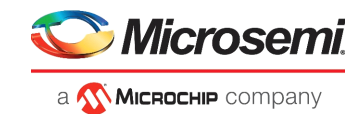

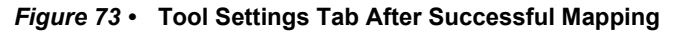

| Include paths (-1)       Include paths (-1)         Include paths (-1)       Include paths (-1)         Include paths (-1)       Include paths (-1)         Include paths (-1)       Include paths (-1)         Include paths (-1)       Include paths (-1)         Include paths (-1)       Include paths (-1)         Include paths (-1)       Include paths (-1)         Include paths (-1)       Include paths (-1)         Include paths (-1)       Include paths (-1)         Includes       Includes         Includes       Includes         Includes       Includes         Includes       Includes         Includes       Includes         Includes       Include files (-include)         Include files (-include)       Include files (-include)         Include files (-include)       Include files (-include)         Include files (-include)       Include files (-include)         Include files (-include)       Include files (-include) | 🛞 Tool Settings 🛞 Toolchains 🎤 Build Steps                                                                                                    | P Build Artifact 🗟 Binary Parsers 🔕 Error Parsers                                                                                                    |          |
|----------------------------------------------------------------------------------------------------|----------------------------------------------------------------------------------------------------|----------------------------------------------------------------------------------------------------|----------|
| <ul> <li>Miscellaneous</li> <li>S GNU RISC-V Cross Create Flash Image</li> <li>General</li> <li>GNU RISC-V Cross Print Size</li> <li>General</li> </ul>                                                                                                    | <ul> <li>Target Processor</li> <li>Optimization</li> <li>Warnings</li> <li>Debugging</li> <li>S GNU RISC-V Cross Assembler</li> <li>Preprocessor</li> <li>Includes</li> <li>Warnings</li> <li>Miscellaneous</li> <li>S GNU RISC-V Cross C Compiler</li> <li>Preprocessor</li> <li>Includes</li> <li>Optimization</li> <li>Warnings</li> <li>Wiscellaneous</li> <li>S GNU RISC-V Cross C Linker</li> <li>General</li> <li>Libraries</li> </ul> | Include paths (-I) "\$(workspace_loc;/\$(ProjName)/drivers/CoreGPIO)" "\$(workspace_loc;/\$(ProjName)/drivers/CoreUARTapb)" "\$(workspace_loc;/\$(ProjName)/hal)" "\$(workspace_loc;/\$(ProjName)/riscv_hal)" Include files (-include) |          |
| Restore Defaults Apply                                                                                                    | <ul> <li>Biscellaneous</li> <li>Solut RISC-V Cross Create Flash Image</li> <li>General</li> <li>Solut RISC-V Cross Print Size</li> <li>General</li> </ul>                                                                                                    | Restore Defaul                                                                                                    | ts Apply |

- 11. Select the **GNU RISC-V Cross C Linker > General** to map the linker script.
- 12. Click **Add** as shown in Figure 69, page 44, and in the Add file path dialog, click **Workspace** as shown in Figure 70, page 44.
- 13. In the File Selection dialog box, expand MiV\_uart\_blinky and select the linker script as shown in the following figure.

#### Figure 74 • Selecting the Linker Script

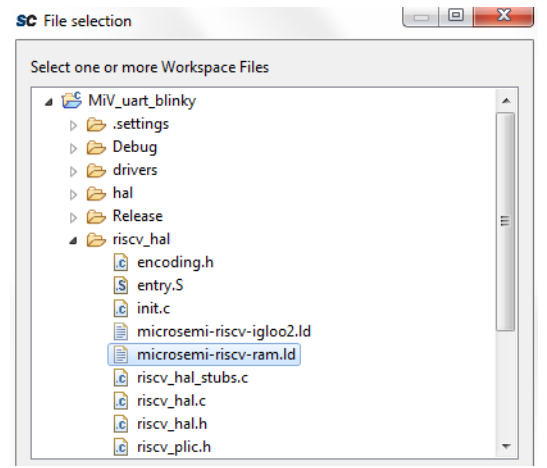

14. The linker script is mapped as shown in Figure 75, page 47.

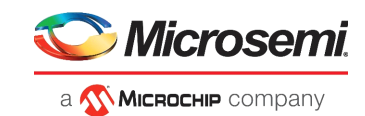

Figure 75 • Linker Script Default Mapping

| Settings                                                                                                    |                                                                                                    | ↓ ↓ ★ ★                      |
|----------------------------------------------------------------------------------------------------|----------------------------------------------------------------------------------------------------|------------------------------|
| Configuration: Debug [Active]                                                                                                    |                                                                                                    | V Manage Configurations      |
| 🛞 Tool Settings 🛞 Toolchains 🎤 Build Step                                                                                                    | s 🍨 Build Artifact 🗟 Binary Parsers 🧕 Error Parser                                                                                                    | 'S                           |
| <ul> <li>Target Processor</li> <li>Optimization</li> <li>Warnings</li> <li>Debugging</li> <li>S GNU RISC-V Cross Assembler</li> <li>Preprocessor</li> <li>Includes</li> <li>Warnings</li> <li>Miscellaneous</li> <li>S GNU RISC-V Cross C Compiler</li> <li>Miscellaneous</li> <li>Sinscellaneous</li> <li>S GNU RISC-V Cross C Linker</li> <li>Conso C Linker</li> <li>Conso C Linker</li> <li>Conso C Linker</li> <li>GNU RISC-V Cross Create Flash Image</li> <li>General</li> <li>S GNU RISC-V Cross Print Size</li> <li>General</li> </ul> | Script files (-T)  Script files (-T)  Do not use standard start files (-nostartfiles)  Do not use default libraries (-nostartfiles) No startup or default libs (-nostdlib)  No startup or default libs (-nostdlib) | ● ● 당 상(<br>i-riscv-ram.ld)" |
|                                                                                                    | Print removed sections (-Xlinkerprint-gc-sectio                                                                                                    | ns)                          |
|                                                                                                    |                                                                                                    | Restore Defaults Apply       |
|                                                                                                    | [                                                                                                    | Apply and Close Cancel       |

- 15. Select the Do not use standard start files (-nostartfiles) option as shown in Figure 75, page 47.
- 16. Select the GNU RISC-V Cross Create Flash Image > General and set Other Flags to "--change-section-lma \*-0x80000000" as shown in Figure 76, page 48. This excludes the extended linear record in the first line of the hex file.

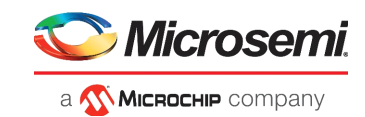

Figure 76 • RISC-V Flash Image Settings

| onfiguration: Debug [Active]                                                                                                    |                         | Ŷ                                             | Manage Configuration |
|----------------------------------------------------------------------------------------------------|-------------------------|-----------------------------------------------|----------------------|
| 🖲 Tool Settings 🛞 Toolchains 📕 Devices                                                                                                    | ; 🎤 Build Steps  😨 B    | uild Artifact 📓 Binary Parsers 😣 Error Parser | 5                    |
| <ul> <li>Barget Processor</li> <li>Optimization</li> <li>Warnings</li> <li>Debugging</li> </ul>                                                                                                    | Output file format (-O) | Intel HEX                                     | ,                    |
| Soft RISC-V Cross Assembler     Preprocessor     Miscellaneous     Warnings     Warnings     Warnings     Warnings     Preprocessor     Includes     Preprocessor     Miscellaneous     Warnings     Wiscellaneous     Soft RISC-V Cross C Linker     Wiscellaneous     Soft RISC-V Cross Create Flash Image     Softereal     Soft RISC-V Cross Create Listing     Soft RISC-V Cross Create Listing     Soft RISC-V Cross Print Size     Soft RISC-V Cross Print Size     Soft RISC-V Cross Print Print P | Other sections (-j)     |                                               | <b>2 2 3 3 5 1 4</b> |
|                                                                                                    | Other flags             | change-section-Ima *-0x80000000               |                      |
|                                                                                                    |                         | Restor                                        | e Defaults Apply     |

- 17. Click Apply and when prompted to rebuild, choose Yes.
- 18. Then click Apply and Close.

The firmware drivers and linker script are successfully mapped. Notice that the header files are now resolved in the <code>main.c</code> file.

## 3.6 Mapping Memory and Peripheral Addresses

In the Libero design flow, the Mi-V processor execution memory address is mapped to 0x80000000, and its size is set to 64 KB. This information must be checked in the linker script before building the application.

To map the memory address:

- 1. Open the linker script (microsemi-riscv-ram.ld) available in the riscv\_hal folder.
- 2. Ensure that the ram ORIGIN address is mapped to 0x80000000.
- 3. Ensure that the LENGTH of the ram is 64 KB.
- 4. Ensure that the RAM\_START\_ADDRESS is mapped to 0x80000000.
- 5. Ensure that the RAM SIZE is 64 KB.
- 6. Ensure that the STACK SIZE is 2 KB.
- 7. Ensure that the HEAP\_SIZE is 2 KB.
- 8. Save the file.

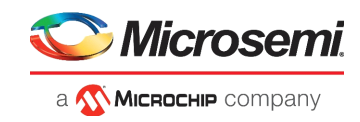

The following figure shows the linker script.

#### Figure 77 • Linker Script

```
2 * (c) Copyright 2016-2018 Microsemi SoC Products Group. All rights reserved.
3 *
4 * file name : microsemi-riscv-ram.ld
^5 * Mi-V soft processor linker script for creating a SoftConsole downloadable
6 * debug image executing in SRAM.
7 *
8 * This linker script assumes that the SRAM is connected at on the Mi-V soft
9 * processor memory space. The start address and size of the memory space must
10 * be correct as per the Libero design.
11 *
12 * SVN $Revision: 9661 $
13 * SVN $Date: 2018-01-15 16:13:33 +0530 (Mon, 15 Jan 2018) $
14 */
15
16 OUTPUT ARCH( "riscv" )
17 ENTRY(_start)
18
19
20 MEMORY
21 {
22
      ram (rwx) : ORIGIN = 0x80000000, LENGTH = 64k
23 }
24
25 RAM_START_ADDRESS
                    = 0 \times 80000000;
                                        /* Must be the same value MEMORY region ram ORIGIN above. */
                     = 64k;
26 RAM SIZE
                                       /* Must be the same value MEMORY region ram LENGTH above. */
27 STACK_SIZE
                     = 2k;
                                        /* needs to be calculated for your application */
28 HEAP_SIZE
                    = 2k;
                                        /* needs to be calculated for your application */
29
```

In the Libero design flow, the UART, GPIO, and SPI peripherals addresses are mapped to 0x60000000, 0x60001000, and 0x60002000 respectively. This information needs to be provided in the sample hw platform.h file provided in the riscv\_hal folder.

To map the peripheral address:

- 1. Open the hardware platform header file (sample\_hw\_platform.h) available in the riscv\_hal folder.
- 2. Locate the COREUARTAPB0\_BASE\_ADDR macro, and define it as 0x6000000UL.
- 3. Locate the COREGPIO\_OUT\_BASE\_ADDR macro, and define it as 0x60001000UL.
- 4. Locate the FLASH\_CORE\_SPI\_BASE macro, and define it as 0x60002000UL.
- 5. Save the file.

The following figure shows the sample hw platform.h after these updates.

#### Figure 78 • Updated sample\_hw\_platform.h File

| 200      | /*****                                                                | *****        | ****** |
|----------|-----------------------------------------------------------------------|--------------|--------|
| 39<br>40 | <pre>* Non-memory Peripheral base addres * Format of define is:</pre> | ses          |        |
| 41       | * <corename> <instance> BASE ADDR</instance></corename>               |              |        |
| 42       | */                                                                    |              |        |
| 43       | #define COREUARTAPB0 BASE ADDR                                        | 0x6000000UL  |        |
| 44       | <pre>#define COREGPIO_IN_BASE_ADDR</pre>                              | 0x70002000UL |        |
| 45       | #define CORETIMER0_BASE_ADDR                                          | 0x70003000UL |        |
| 46       | #define CORETIMER1 BASE ADDR                                          | 0x70004000UL |        |
| 47       | <pre>#define COREGPIO_OUT_BASE_ADDR</pre>                             | 0x60001000UL |        |
| 48       | #define FLASH CORE SPI BASE                                           | 0x60002000UL |        |
| 49       | <pre>#define CORE16550_BASE_ADDR</pre>                                | 0x70007000UL |        |
|          |                                                                       |              |        |

The memory and peripheral addresses are successfully mapped.

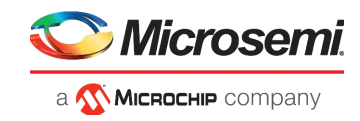

## 3.7 Setting the UART Baud Rate

The value of the  $BAUD_VALUE_115200$  macro in the  $sample_hw_platform.h$  file must be defined according to the system clock frequency to achieve the UART baud rate of 115200. The baud value is calculated using the following formula.

BAUD\_VALUE = (CLOCK / (16 \* BAUD\_RATE)) - 1

To define the system clock frequency:

- 1. Look for #define SYS\_CLK\_FREQ statement in the sample\_hw\_platform.h file.
- 2. Define it as:

#define SYS\_CLK\_FREQ 111111000UL

The SYS\_CLK\_FREQ value must be same as that of the clock generated in the design.

The following figure shows the system clock frequency definition.

#### Figure 79 • System Clock Frequency Definition

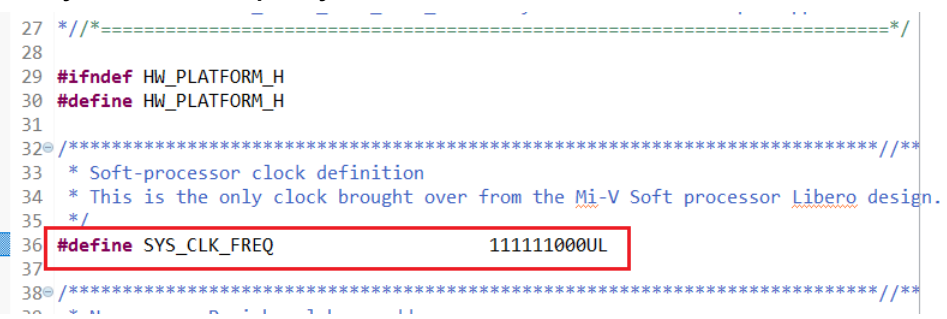

## 3.8 Building the Mi-V Project

To build the Mi-V project, right-click the **MiV\_uart\_blinky** project in SoftConsole, and select **Build Project**.

The project is built successfully, and the hex file is generated in the **Debug** folder, as shown in the following figure.

#### Figure 80 • Hex File

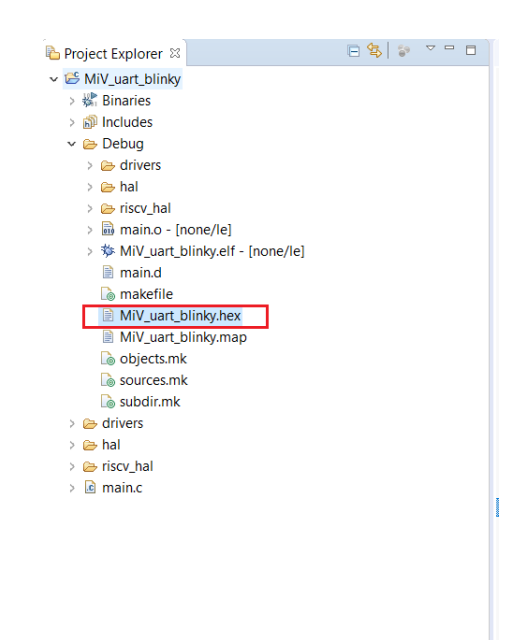

The HEX file can be used for Design and Memory Initialization. For more information, see Configure Design Initialization Data and Memories, page 27.

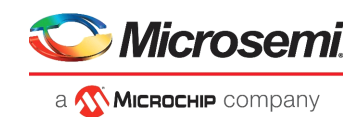

## 3.9 Debugging the User Application Using SoftConsole

Before debugging, the board and the serial terminal must be set up. For more information about the board and serial terminal setup, see Board Setup, page 31 and Serial Terminal Emulation Program (PuTTY) Setup, page 32.

To debug the application:

1. From the **Project Explorer**, select the **MiV\_uart\_blinky** project, and then click the **Debug** icon from the SoftConsole toolbar, as shown in the following figure.

#### Figure 81 • Debug Icon

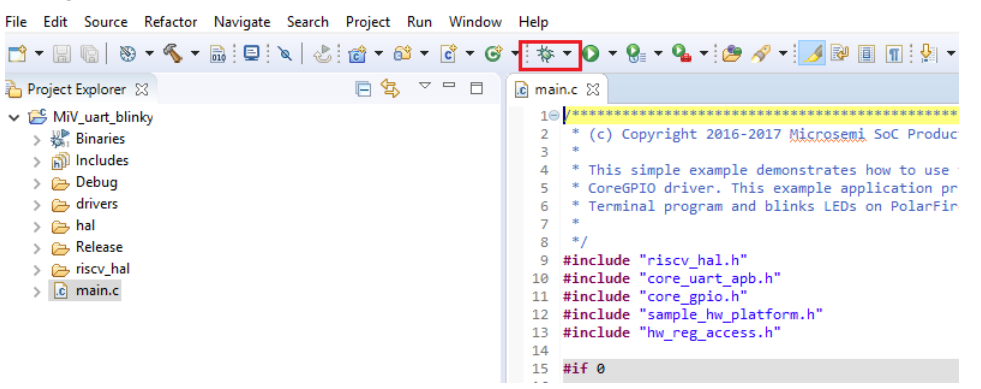

- 2. In the **Create, manage and run configurations** window, double-click **GDB OpenOCD Debugging** to generate the debug configuration for the **MiV\_uart\_blinky** project.
- 3. Select the generated **MiV\_uart\_blinky Debug** configuration, and click **Search Project**, as shown in the following figure.

Figure 82 • Create, manage, and run configurations Window – Main Tab

| C Debug Configurations      |                                           |                     |                 | >      |
|-----------------------------|-------------------------------------------|---------------------|-----------------|--------|
| reate, manage, and run conf | igurations                                |                     |                 | Ś      |
| 1 🗎 🗶 📄 🏇 🕶                 | Name: MiV uart blinky Debug               |                     |                 |        |
| ype filter text             | Main 🏂 Debugger 🕨 Startup 💱 Source        | e 🗖 Common          |                 |        |
| GDB OpenOCD Debugging       | Project:                                  |                     |                 |        |
| MiV_uart_blinky Debug       | MiV uart blinky                           |                     |                 | Browse |
|                             | C/C++ Application:                        |                     |                 |        |
|                             |                                           |                     |                 |        |
|                             |                                           | Variables           | Search Project  | Browse |
|                             | Build (if required) before launching      |                     |                 |        |
|                             | Build Configuration: Select Automatically | /                   |                 | ~      |
|                             | O Enable auto build                       | O Disable auto buil | d               |        |
|                             | Use workspace settings                    | Configure Workspace | e Settings      |        |
|                             |                                           |                     |                 |        |
| er matched 2 of 9 items     |                                           |                     | Re <u>v</u> ert | Apply  |
| Ð                           |                                           |                     | <u>D</u> ebug   | Close  |

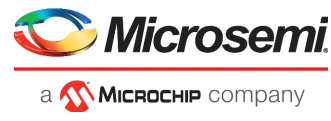

4. Select the **MiV\_uart\_blinky.elf** binary, and click **OK**, as shown in the following figure.

#### Figure 83 • MiV\_uart\_blinky.elf Selection

| sc Program Selection |                  |            |            | × |
|----------------------|------------------|------------|------------|---|
| Choose a program to  | run:             |            |            |   |
|                      |                  |            |            |   |
| Binaries:            |                  |            |            |   |
| MIV_uart_blinky.elf  |                  |            |            |   |
| Qualifier:           |                  |            |            |   |
| 券 nonele - /MiV_uai  | t_blinky/Debug/N | fiV_uart_b | olinky.elf |   |
| ?                    | ОК               |            | Cancel     |   |

- 5. Go to the **Debugger** tab, and replace the Config Options, Executable, and Commands as follows:
  - Config Options: --file board/microsemi-riscv.cfg
  - **Executable**: \${cross\_prefix}gdb\${cross\_suffix}
  - Commands: set mem inaccessible-by-default off, set \$target\_riscv = 1, set remotetimeout 7, and set arch riscv:rv32

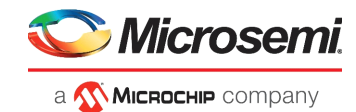

| type filter text           | 📄 Main 🕸 Debugg     | ger 🝺 Startup 🦆 Source 🔲 Common 🔒 SVD Path                               |              |               |                                       |
|----------------------------|---------------------|--------------------------------------------------------------------------|--------------|---------------|---------------------------------------|
| 🗸 💽 GDB OpenOCD Debugging  | OpenOCD Setup       |                                                                          |              |               |                                       |
| C MiV_uart_blinky Debug    | Start OpenOCD       | locally                                                                  |              |               |                                       |
| Robot                      | Executable path:    | \${openocd_path}/\${openocd_executable}                                  |              | Browse        | Variables                             |
| 🖲 Robot Remote             | Actual executable:  | C:\Microsemi\SoftConsole_v6.1\eclipse\//openocd/bir                      | n/openocd    | .exe          |                                       |
|                            |                     | (to change it use the <u>global</u> or <u>workspace</u> preferences page | ges or the p | project prope | rties page)                           |
|                            | GDB port:           | 3333                                                                     |              |               |                                       |
|                            | Telnet port:        | 4444                                                                     |              |               |                                       |
|                            | Tcl port:           | 6666                                                                     |              |               |                                       |
|                            | Config options:     | file board/microsemi-riscy.cfg                                           |              |               | 1                                     |
|                            |                     | ······································                                   |              |               |                                       |
|                            |                     |                                                                          |              |               |                                       |
|                            | Allocate consol     | e for OpenOCD Allocate console                                           | for the tel  | net connecti  | on                                    |
|                            | GDB Client Setup    |                                                                          |              |               |                                       |
|                            | Start GDB sessio    | n                                                                        |              |               |                                       |
|                            | Executable name:    | \${cross prefix}adb\${cross suffix}                                      |              | Browse        | Variables.                            |
|                            | Actual executable   | rice of unknown of adh                                                   |              |               |                                       |
|                            | Other entires       | Insever-unknown-en-gub                                                   |              |               |                                       |
|                            | Commands            |                                                                          |              |               |                                       |
|                            | Commands.           | set mem inaccessible-by-default off<br>set arch riscv:rv32               |              |               | · · · · · · · · · · · · · · · · · · · |
|                            |                     | set Starget_riscv = 1                                                    |              |               |                                       |
|                            |                     | set remotetimeout /                                                      |              |               |                                       |
|                            | Remote Target       |                                                                          |              |               |                                       |
|                            | Host name or IP ac  | ldress: localhost                                                        |              |               |                                       |
|                            | Port number:        | 3333                                                                     |              |               |                                       |
|                            | Force thread list u | pdate on suspend                                                         |              |               |                                       |
|                            |                     |                                                                          |              |               | Restore defa                          |
|                            |                     |                                                                          |              |               |                                       |
|                            |                     |                                                                          |              |               |                                       |
|                            |                     |                                                                          |              |               |                                       |
|                            |                     |                                                                          |              |               |                                       |
|                            |                     |                                                                          |              |               |                                       |
|                            |                     |                                                                          |              |               |                                       |
| lter matched 5 of 11 items |                     |                                                                          | R            | evert         | Apply                                 |
| 2                          |                     |                                                                          |              |               |                                       |
| ?)                         |                     |                                                                          |              | Debug         | Close                                 |
|                            |                     |                                                                          |              |               |                                       |

#### Figure 84 • Create, manage, and run configurations Window – Debugger Tab

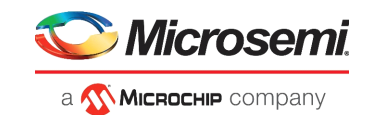

6. In **Debug Configurations** -> **Startup** tab, clear the **Pre-run/Restart reset** check box to halt the program at the main () function and clear the **Enable ARM semihosting** check box.

#### Figure 85 • Debug Settings- Startup Tab

| Name: MiV_uart_blinky Debug                                                                                                    |                       |          |
|----------------------------------------------------------------------------------------------------|-----------------------|----------|
| 📄 Main 🕸 Debugger 🕟 Startup 🦃 Source 🔲 Common 🗛 SVD Path                                                                                                    |                       |          |
| Initialization Commands                                                                                                    |                       | <b>^</b> |
| Initial Reset. Type: init                                                                                                    |                       |          |
|                                                                                                    | ~                     |          |
| Enable ARM semihosting                                                                                                    |                       |          |
| Load Symbols and Executable                                                                                                    |                       |          |
| Use project binary: MiV_uart_blinky.elf                                                                                                    |                       |          |
| O Use file:                                                                                                    | Workspace File System | Ε        |
| Symbols offset (hex):                                                                                                    |                       |          |
| ☑ Load executable                                                                                                    |                       |          |
| Output See Description of the second second seco |                       |          |
| 🔿 Use file:                                                                                                    | Workspace File System |          |
| Executable offset (hex):                                                                                                    |                       |          |
| Runtime Options  Debug in RAM                                                                                                    |                       |          |
| Run/Restart Commands                                                                                                    |                       |          |
| Pre-run/Restart reset Type: halt (always executed at Restart)                                                                                                    | )                     |          |
|                                                                                                    | *                     |          |
|                                                                                                    |                       |          |
|                                                                                                    | -                     | -        |

 Click Apply, and then click Debug, as shown in the preceding figure. The Confirm Perspective Switch dialog opens, as shown in Figure 86, page 54.

*Figure 86* • Confirm Perspective Switch Dialog Box

| SC Conf       | firm Perspective Switch                                                                                                    |
|---------------|----------------------------------------------------------------------------------------------------|
| $\bigcirc$    | This kind of launch is configured to open the Debug perspective when it suspends.                                                                                     |
| •             | This Debug perspective is designed to support application debugging. It<br>incorporates views for displaying the debug stack, variables and breakpoint<br>management. |
|               | Do you want to open this perspective now?                                                                                                    |
| 🔲 <u>R</u> en | nember my decision                                                                                                    |
|               | Yes <u>N</u> o                                                                                                    |

8. Click Yes.

The debugger halts the execution at the first instruction in the main.c file, as shown in the following figure.

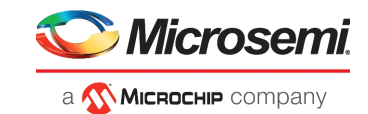

#### Figure 87 • First Instruction in the main.c File

|                                                                                                    | - §l - t≎ ¢ - ⇒ | -                            |                                       |                                                                                                    | Quick Access                           |
|----------------------------------------------------------------------------------------------------|-----------------|------------------------------|---------------------------------------|----------------------------------------------------------------------------------------------------|----------------------------------------|
| ₩ Debug 🛛                                                                                                    | 🍇 it 👻 🗖 🗖      | 🕬• Variables 🖾 💁 Breakpoints | 🛛 🕅 Registers 🛋 Modules 🕋 Peripherals |                                                                                                    | 20 🕫 🖻 📑 😁 🔍                           |
| C IMU, uart, blinky Debug (GBB OpenOCD Debugging) C IMU, uart, blinky Defug (GBB OpenOCD Debugging) C IMU, uart, blinky Defug (GBB OpenOCD Debugging) C IMU, uart, blinky Defug (GBB OpenOCD Debugging) C IMU, uart, blinky Defug (GBB OpenOCD Debugging) C IMU, uart, blinky Defug (GBB OpenOCD Debugging) C IMU, uart, blinky Debugging) C IMU, uart, blinky Debugging) <pc blinky="" debugging<="" imu,="" th="" uart,=""><th></th><th>Name<br/>↔ delay_count</th><th>Type<br/>volatile int32_t</th><th>Value<br/>-2147477820</th><th></th></pc>                                                                                                    |                 | Name<br>↔ delay_count        | Type<br>volatile int32_t              | Value<br>-2147477820                                                                                                    |                                        |
| 에 main.c 않 @ sample_hw_platform.h @ microsemi-riscv-ram.ld ⓒ 0x800015c0                                                                                                    |                 | <                            |                                       | e Outline 🛛 🕒 🖡                                                                                                    | ર્ષે≮ ● ₩   ୭ ⊽                        |
| <pre>SIM of the second second</pre> |                 |                              |                                       | sample_hw_platform.h     work_reg_access.h     work_reg_access.h     untreg_access.h     work_reg_access.h     work_reg_access. | nt16_t) : uint8_t<br>nt16_t) : uint8_t |

9. On the SoftConsole toolbar, click **Resume** to resume the application execution, as shown in the following figure.

#### Figure 88 • Resume Application Execution

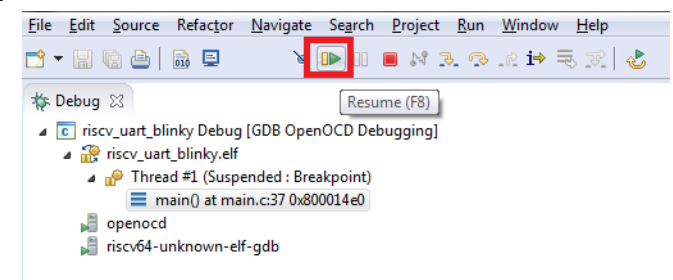

10. The string *Hello World!* is printed on the serial terminal, as shown in the following figure. Also, LEDs 4, 5, 6, 7 on the PolarFire Evaluation Board blink.

#### Figure 89 • Hello World in Debug Mode

| Heilo world: |  |  |
|--------------|--|--|
|              |  |  |
|              |  |  |
|              |  |  |
|              |  |  |

- 11. On the SoftConsole menu, click **Run > Suspend** to suspend the execution of the application.
- 12. Click the **Registers** tab to view the values of the Mi-V internal registers, as shown in the following figure.

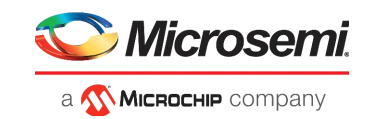

#### Figure 90 • Mi-V Register Values

| (x)= Variables 💁 Breakpoints 📶 Registers | 🛿 🚼 Peripherals 🛋 Modules |                                        |
|------------------------------------------|---------------------------|----------------------------------------|
| Name                                     | Value                     | Description                            |
| General Registers                        |                           | General Purpose and FPU Register Group |
| 1010<br>0101 zero                        | 0x0                       |                                        |
| 0101 ra                                  | 0x80001614                |                                        |
| 1010 sp                                  | 0x80003ce0                |                                        |
| 1111 gp                                  | 0x80001f80                |                                        |
| 3131 tp                                  | 0x90204080                |                                        |
| 1000 tO                                  | 0x8000003c                |                                        |
| 1010 tl                                  | 0x1922400                 |                                        |
| 1010 t2                                  | 0x2581204a                |                                        |
| 1000 fp                                  | 0x80003d00                |                                        |
| 1010 s1                                  | 0x2800000                 |                                        |
| 1010 aO                                  | 0x600010a0                |                                        |
| 1000 al                                  | 0xa                       |                                        |
| 10101 a2                                 | 0x40                      |                                        |
| 1010 a3                                  | 0x6000000                 |                                        |
| 1010 a4                                  | 0xa                       |                                        |
| 1010 a5                                  | 0x64e86                   |                                        |
| 1010 a6                                  | 0x11100801                |                                        |
| 1010 a7                                  | 0x8395000                 |                                        |
| 1010 s2                                  | 0x100c0800                |                                        |
| 1111 s3                                  | 0x25008304                |                                        |
| 1010 s4                                  | 0x80040                   |                                        |
| 1010 55                                  | 0x3092a114                |                                        |

13. Click the **Variables** tab to view the values of variables in the source code, as shown in the following figure.

#### Figure 91 • Variable Values

| (X)= Variables 🔀 💁 Breakpoints 👭 Registers 📴 Peripherals 🛋 Modules |                  |        |  |
|--------------------------------------------------------------------|------------------|--------|--|
| Name                                                               | Туре             | Value  |  |
| (x)= gpio_pattern                                                  | uint32_t         | 10     |  |
| (x)= delay_count                                                   | volatile int32_t | 413319 |  |
|                                                                    |                  |        |  |

- 14. From the SoftConsole toolbar, use the **Step Over** option to view the application execution line by line, or use the **Step Into** option to execute the instructions inside a function. Use the **Step Return** option to come out the function. You can also add breakpoints in the application source code.
- 15. On the SoftConsole toolbar, click **Terminate** to terminate the debugging of the application.
- 16. Close PuTTY and SoftConsole.

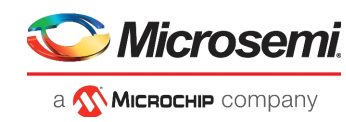

## 3.10 Debugging the User Application from DDR3 Memory

The SoftConsole debugger loads the application to the memory-mapped RAM based on the RAM start address specified in the microsemi-riscv-ram.ld linker file. The following figure shows the RAM Start Address parameters in the linker file.

#### Figure 92 • RAM Start Address Parameters

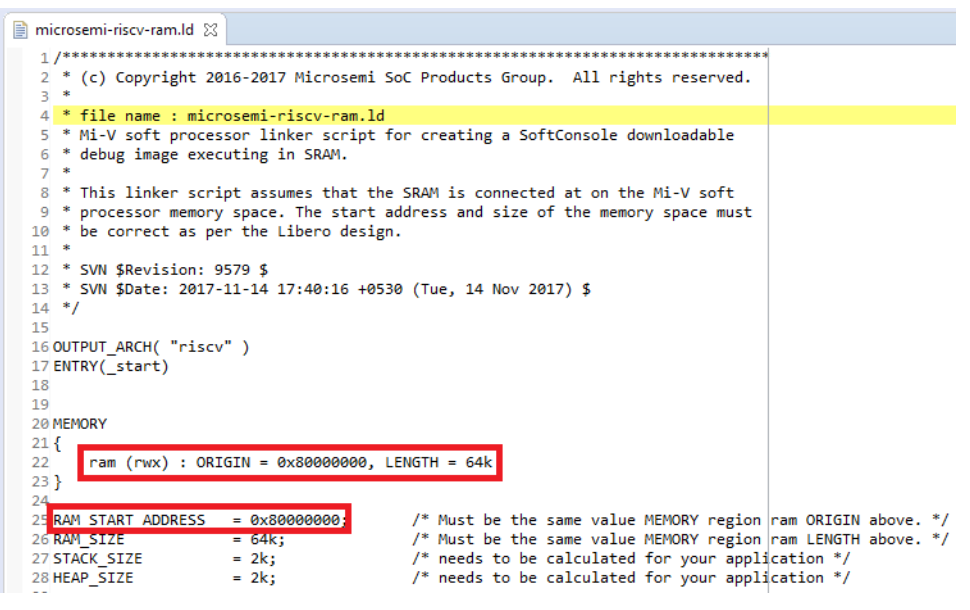

The SoftConsole reference project specifies the LSRAM start address, which is 0x80000000 (highlighted in Figure 92, page 57). To perform application debugging from DDR3 memory, modify this value to the DDR3 memory starting address, 0x80010000. After modifying the value, clean and build the project.

When the application is debugged from DDR3, the stack pointer and locations in the disassembly must point to DDR3 address, as shown in the following figure.

#### Figure 93 • Debugging from DDR3

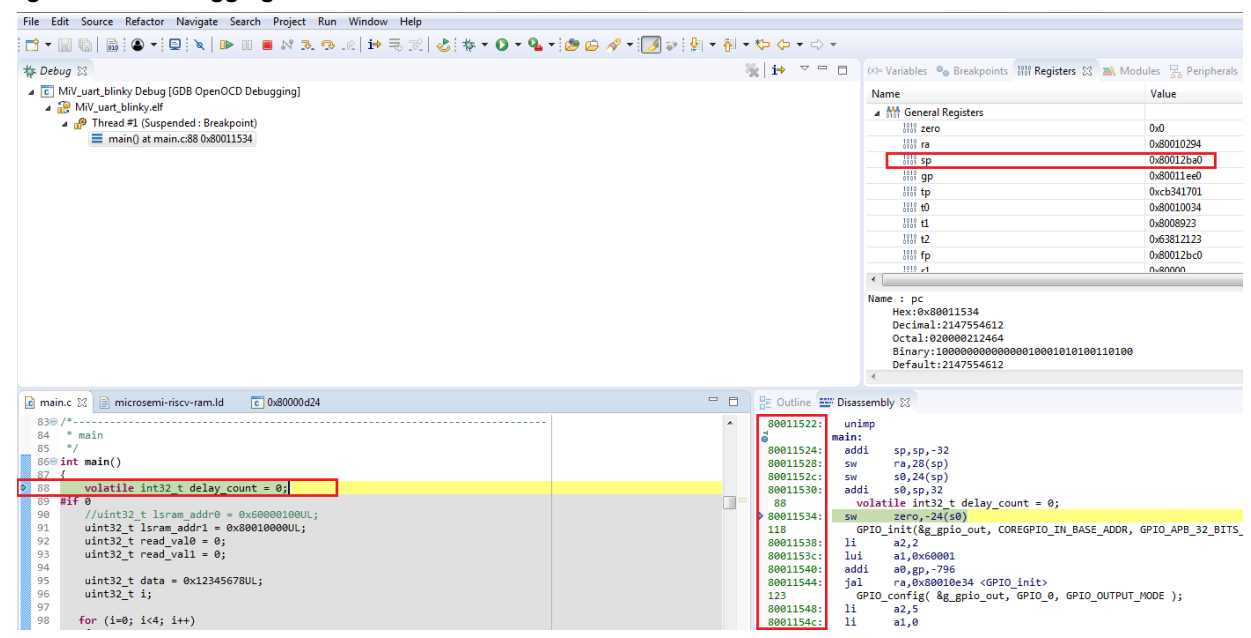

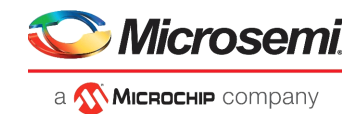

# 4 Appendix

## 4.1 References

This section lists documents that provide more information about RISC-V and other IP cores used to build the RISC-V subsystem.

- For more information about Mi-V, see MI-V RV32IMA\_L1\_AXI\_HB.pdf from the Libero SoC Catalog.
- For more information about CoreJTAGDebug, see CoreJTAGDebug\_HB.pdf.
- For more information about CoreAHBtoAPB3, see CoreAHBtoAPB3\_HB.pdf.
- For more information about CoreAXITOAHBL, see CoreAXItoAHBL\_HB.pdf.
- For more information about CoreGPIO, see CoreGPIO\_HB.pdf.
- For more information about CoreUARTapb, see CoreUARTapb\_HB.pdf.
- For more information about CoreAHBLite, see CoreAHBLite\_HB.pdf.
- For more information about CoreAPB3, see CoreAPB3\_HB.pdf.
- For more information about PolarFire Initialization Monitor, see UG0725: PolarFire FPGA Device Power-Up and Resets User Guide.
- For more information about PolarFire Clock Conditioning Circuitry (CCC), see UG0684: PolarFire FPGA Clocking Resources User Guide.
- For more information about PolarFire SRAM, see UG0680: PolarFire FPGA Fabric User Guide.
- For more information about Libero, ModelSim, and Synplify, see the *Libero SoC PolarFire webpage*.
- For more information about SoftConsole, see the SoftConsole webpage.
- For more information about loading a Job file using FlashPro Express, see the User Guide from FlashPro Express - > Help -> User Guide.